## การใช้งานระบบบันทึกข้อมูลบริการ Krungthai Digital Health Platform

กิจกรรมบริการคัดกรองไวรัสตับอักเสบ บี,ซี และบริการชุดตรวจคัดกรองเอชไอวีด้วยตนเอง

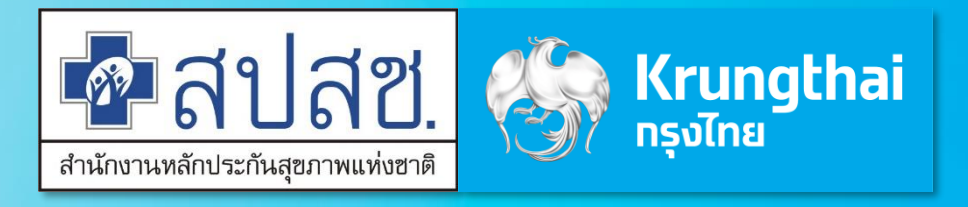

Updated 13/09/23

## Agenda

เงื่อนไขทิจกรรม ทระเป๋าสุขภาพ (Health Wallet) ขั้นตอนการยืนยันตัวตนรับบริการ บันทึกข้อมูลการให้บริการ ตรวจสอบสิทธิ / ดูประวัติ / จัดการนัดหมาย ตรวจสอบนัดหมาย / รับบริการ / คืนสิทธิ การเรียกดูรายงาน

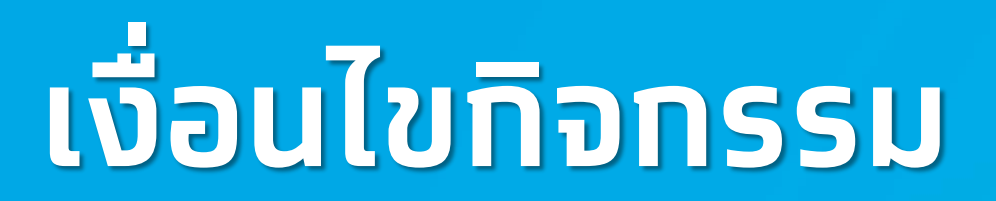

งไทย โกรุงไทย เงื่อนไขแต่ละทิจกรรม

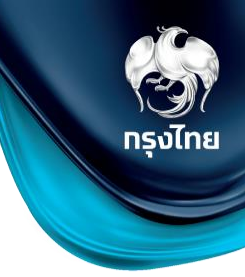

| กิจกรรม           | บริการตรวจคัดกรองไวรัสดับอักเสบ บี | การตรวจคัดกรองโรคไวรัสตับอักเสบ ซี                                                                                                    | บริการชุดตรวจคัดกรองเอชไอวีด้วยตนเอง            |
|-------------------|------------------------------------|----------------------------------------------------------------------------------------------------|-------------------------------------------------|
| รหัสกิจกรรม       | B67                                | B68                                                                                                    | B69                                             |
| กลุ่มเป้าหมาย     | ประชาชนทุกสิทธิ ที่เกิดก่อนปี 2535 | ประชาชนไทยทุกสิทธิ แบ่งเป็น 2 ประเภท<br>1. ประชากรกลุ่มที่เกิดก่อนปี 2535<br>2. ประชากรกลุ่มเสี่ยง 5กลุ่ม ได้แก่<br>2.1 ผู้ติดเชื้อเอชไอวีเอดส์ (PLHIV)<br>2.2 ผู้ใช้ยาเสพติดด้วยวิธีฉีด (PWID)<br>2.3 กลุ่มชายมีเพศสัมพันธ์กับชาย (MSM)<br>2.4 บุคลากรทางการแพทย์ (Health Personnel)<br>2.5 ผู้ต้องขัง (Prisoner) | ประชากรไทย ทุกสิทธิ                             |
| เงื่อนไขรับบริการ | 1ครั้งตลอดชีพ                      | 1. ประชากรกลุ่มที่เกิดก่อนปี 2535 ใครั้งตลอดชีพ                                                                                                    | ไม่จำกัดจำนวนครั้ง(จ่ายชดเชยไม่เกิน 1ชุดต่อวัน) |
|                   |                                    | ี่∠. บระขากรกลุ่มเสยง 5กลุ่ม ไม่เกนโครงตอคนตอบ                                                                                                    |                                                 |
| ราคา              | 50 บาท                             | 50 บาท                                                                                                    | 100 บาท                                         |

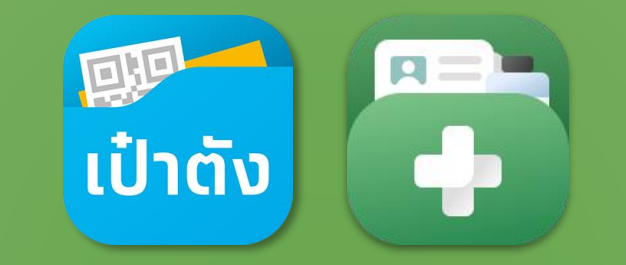

# ุ <mark>กระเป๋าสุขภาพ</mark> (Health Wallet)

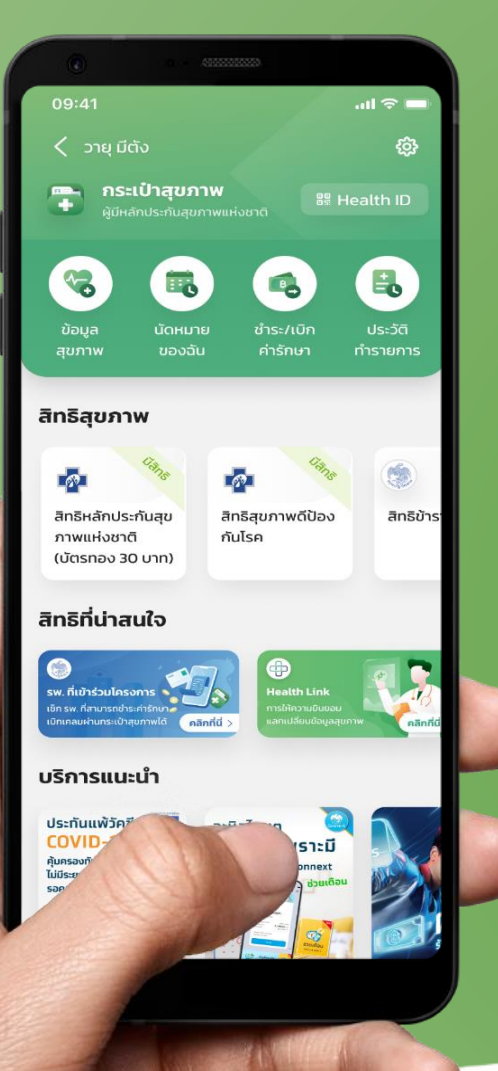

## ขั้นตอนการรับสิทธิบริการตรวจ คัดกรองไวรัสตับอักเสบ บี และ ซี บน กระเป๋าสุขภาพ

<u>หมายเหตุ</u> : โครงการนี้เป็นของสำนักงานหลักประทันสุขภาพแห่งชาติ (สปสช.) และเงื่อนไขเป็นไปตามที่ สปสช. ทำหนด | สอบถามเพิ่มเติม สายด่วน สปสช. โทร 1330 ได้ ตลอด 24 ชั่วโมง

## ขั้นตอนการรับสิทธิตรวจคัดกรองไวรัสตับอักเสบ บี & ซี บน กระเป๋าสุขภาพ

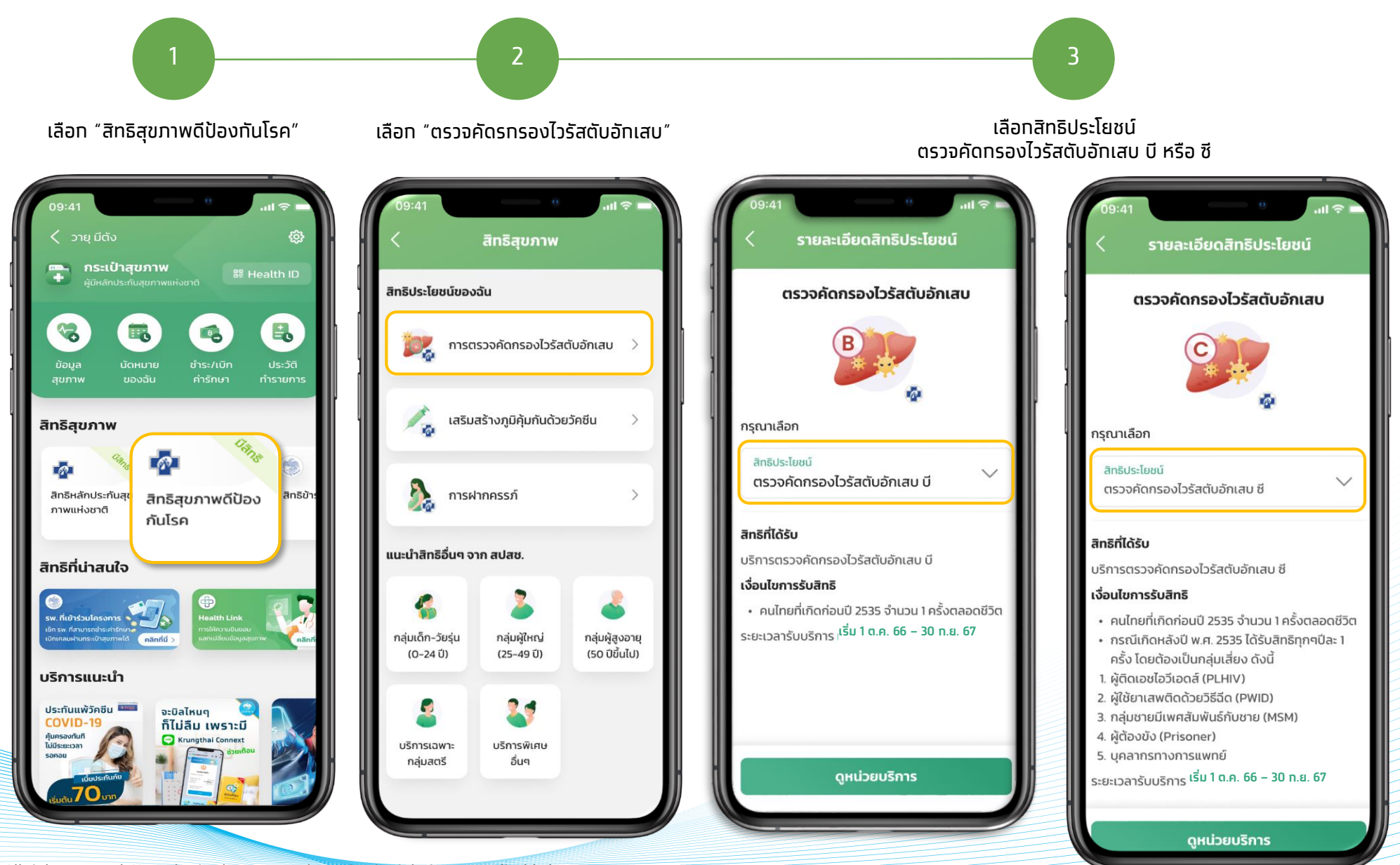

## ขั้นตอนการรับสิทธิตรวจคัดกรองไวรัสตับอักเสบ บี & ซี บน กระเป๋าสุขภาพ

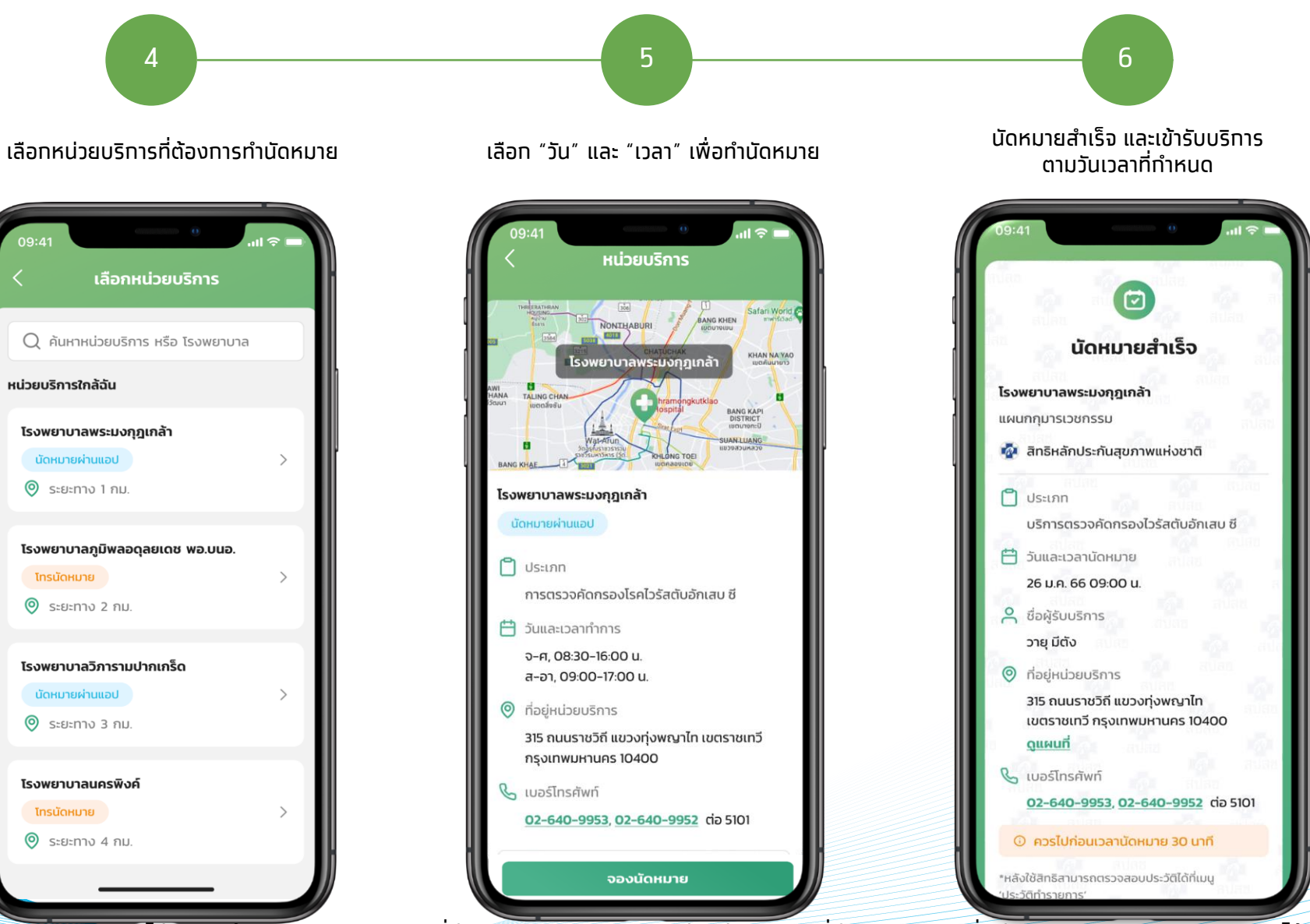

<u>หมายเหตุ : ทรณีไม่สะดวทเข้ารับบริ</u>การตามวัน เวลาที่ทำทารนัดหมาย สามารถติดต่อหน่วยบริการ ที่ทำทารนัดหมายเพื่อดำเนินการยกเลิกรายการนัดหมายได้

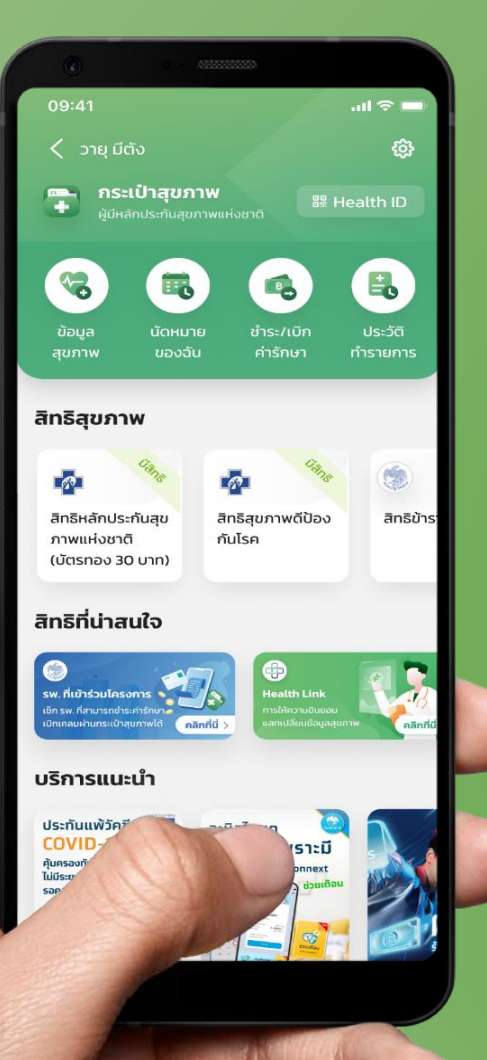

## ู่ขั้นตอนการรับสิทธิบริการแจกชุด ตรวจ HIV ด้วยตนเอง บน กระเป๋าสุขภาพ

ี<u>หมายเหตุ</u> : โครงการนี้เป็นของสำนักงานหลักประทันสุขภาพแห่งชาติ (สปสช.) และเงื่อนไขเป็นไปตามที่ สปสช. ทำหนด | สอบถามเพิ่มเติม สายด่วน สปสช. โทร 1330 ได้ ตลอด 24 ชั่วโมง

## ขั้นตอนการรับชุดตรวจ HIV ด้วยตนเอง บน กระเป๋าสุขภาพ

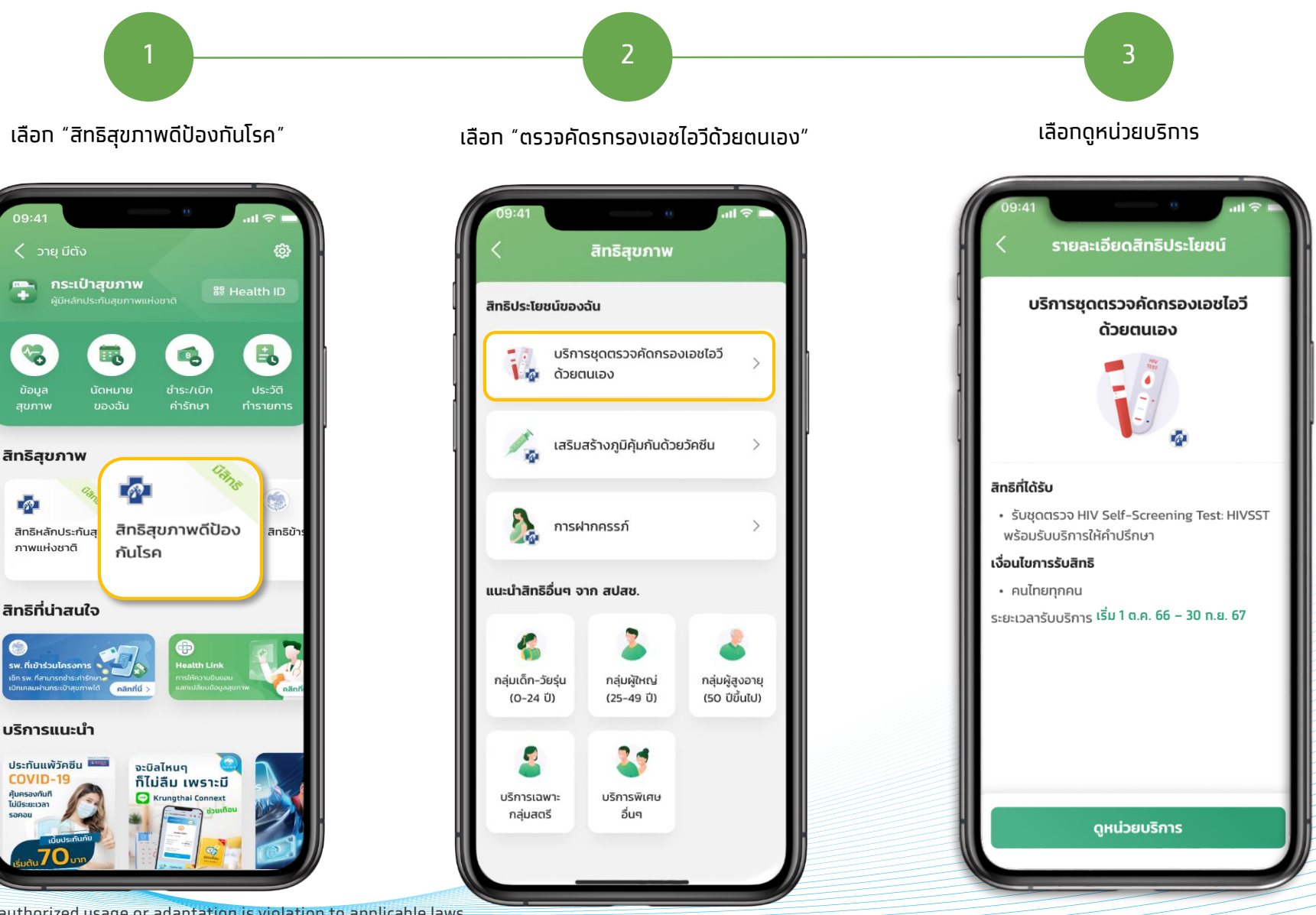

© Krungthai Bank PCL All right reserved. Unauthorized usage or adaptation is violation to applicable laws.

**~** 

-

1

## ขั้นตอนการรับชุดตรวจ HIV ด้วยตนเอง บน ทระเป๋าสุขภาพ

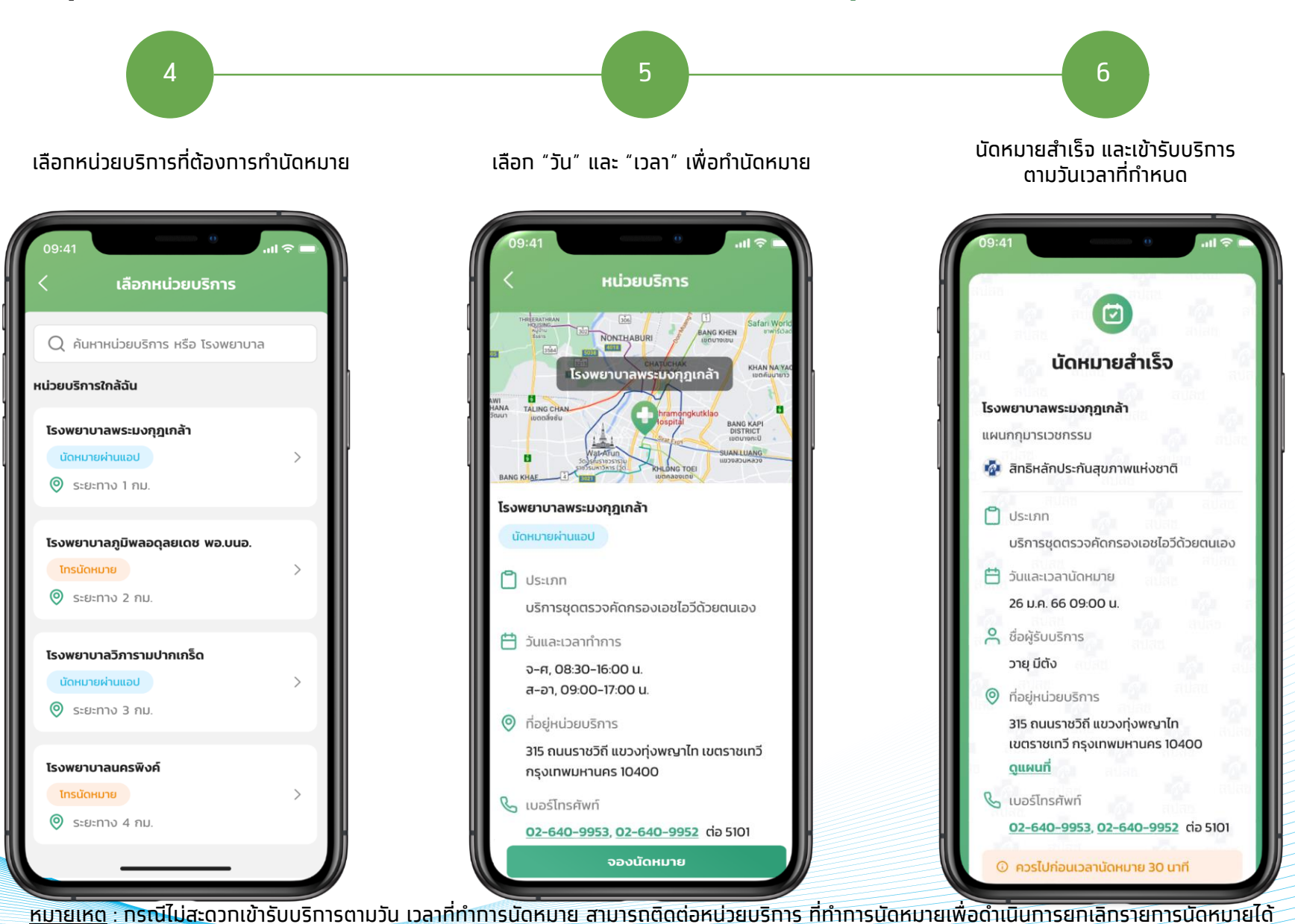

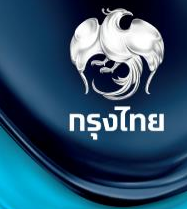

# ขั้นตอนการยืนยันตัวตนรับบริการ

Krungthai Digital Health Platform

เมื่อประชาชนเข้ามารับบริการ ต้องทำการยืนยันตัวตน ไปยังหัวข้อ **การใช้บริการ > ยืนยันตัวตน** โดยระบบจะแสดงวิธียืนยันตัวตนผู้มารับสิทธิ์ด้วยวิธีต่างๆ

หลักจากมีการติดตั้งและเปิด MOI App เรียบร้อยแล้ว คลิกที่ "**Dip Chip บัตรประชาชน**" และทำการเสียบบัตรที่เครื่องอ่านบัตรได้ทันที (ใช้ MOI App สามารถดาวน์โหลดและติดตั้งได้ในเมนู "ดาวน์โหลดโปรแกรม / เอทสาร")

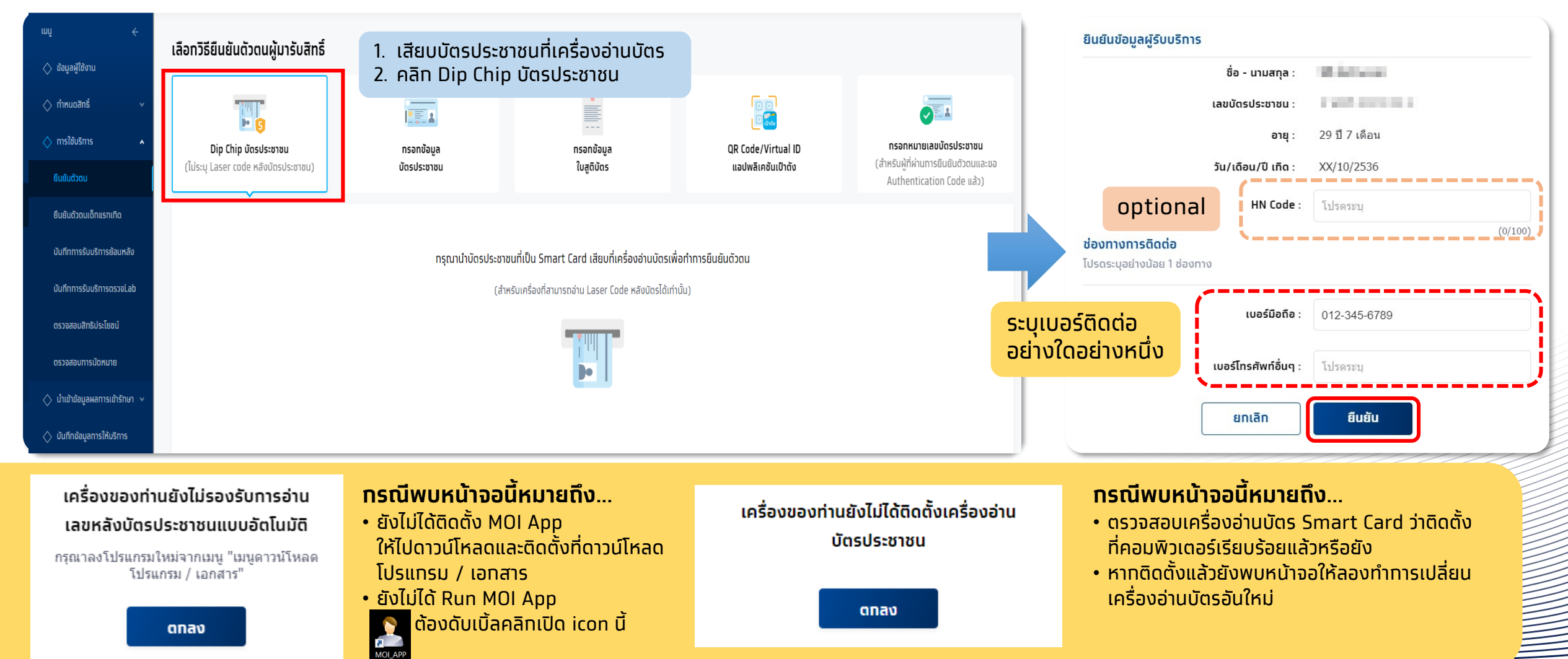

กรงไทย

## ุการยืนยันตัวตนเข้ารับบริการ<mark></mark>

© Kr

้ทรณีที่ไม่สามารถ Dip Chip ได้ ต้องเลือท **กรอกข้อมูล<sup>ิ</sup>บัตรประชาชน** เลือทเหตุผลตามความเป็นจริง และระบุข้อมูลให้ถูกต้องครบถ้วน จาทนั้น คลิท **ตรวจสอบข้อมูล**  กรุงไทย

| uuų ←                          | เลือทวิธียืนยันตัวตนผู้มารับ                           | สิทธิ์                  | _                                                    |                    |                                                                      | ) |                          |                       |        |
|--------------------------------|--------------------------------------------------------|-------------------------|------------------------------------------------------|--------------------|----------------------------------------------------------------------|---|--------------------------|-----------------------|--------|
| ปอมูลผู้เชงาน                  |                                                        |                         | •                                                    |                    |                                                                      |   |                          |                       |        |
| 🔷 ทารใช้บริการ 🖍               | Dip Chip บัตรประชาชน                                   | กรอกข้อมูล              | <br>กรอกข้อมูล                                       | QR Code/Virtual ID | <b>กรอกหมายเลขบัตรประชาชน</b><br>(สำหรับผู้ที่ผ่านการขึบผู้บตัวตบบละ |   |                          |                       |        |
| ยืนยันดัวดน                    | (เมระชุ Laser code กลงชิตร์<br>ประชาชน)                | บัตรประชาชน             | បែតូពីប៊ីពន                                          | แอปพลิเคชันเป่าตัง | (สาหรังผู้เพิ่มสารอินอินตรีเป็นและ<br>ขอ Authentication Code แล้ว)   |   | ยืนยันข้อมูลผู้รับบริการ |                       |        |
| ยืนยันดัวดนเด็กแรกเทิด         | เลือกเหตุผล                                            |                         |                                                      |                    |                                                                      |   | ชื่อ - นามสกุล :         |                       |        |
| บันทึกการรับบริการย้อนหลัง     |                                                        |                         | ) บัตรประชาชนไม่ใช่ Smart Card                       |                    |                                                                      |   | າວາມັດຕາໄດະການມີ         | The Property of       |        |
| บันทึกการรับบริการดรวจLab      |                                                        |                         | ) ไม่มีเครื่องเสียบบัตรประชาชน ณ จุดให้บริการ        |                    |                                                                      |   |                          |                       |        |
| ดรวจสอบสิทธิประโยชน์           |                                                        |                         | ) ไม่สามารถอ่านซิป (Chip) ผ่านเครื่องอ่านบัตรประชาชเ | ]                  |                                                                      |   | เพศ :                    | ชาย                   |        |
| ดรวจสอบทารนัดหมาย              | ข้อมูลผู้รับบริการ                                     |                         | ,,                                                   |                    |                                                                      |   | อายุ :                   | 29 ปี 7 เดือน         |        |
| 🔷 นำเข้าข้อมูลผลการเข้ารักษา 🗸 |                                                        | <b>5</b> 0° : □         |                                                      | <u> </u>           |                                                                      |   |                          |                       |        |
| 🔷 บันทึกข้อมูลการให้บริการ     |                                                        | นามสกุล* :              |                                                      |                    |                                                                      |   | כט/נמפט/ט נחמ :          | ALC: NO.              |        |
| 🔷 การเบิกจ่าย 🗸 🗸              |                                                        | เลขบัตรประชาชน* :       | 0.000                                                |                    |                                                                      |   | เลขหลังบัตรประชาชน :     | COMPANY OF THE OWNER. |        |
|                                |                                                        | วัน/เดือน/ปี เทิด* :    | • • • •                                              | ~                  |                                                                      |   | HN Code :                | -                     |        |
|                                |                                                        | เลขหลังบัดรประชาชน* :   | 100kilor                                             | -                  |                                                                      |   | เบอร์มือถือ :            | 012-345-6789          |        |
|                                |                                                        | HN Code : โป            | รดระบุ                                               |                    |                                                                      |   |                          |                       |        |
|                                | <b>ช่องทางการติดต่อ</b><br>โปรดระบุอย่างน้อย 1 ช่องทาง |                         |                                                      | (0/100)            |                                                                      |   | เบอร์ไทรศัพท์อื่นๆ :     | -                     |        |
|                                |                                                        | เบอร์มือถือ : 01        | 2-345-6789                                           |                    |                                                                      |   | ยกเลิ                    | ท ยืนยัน              |        |
|                                |                                                        | เบอร์โทรศัพท์อื่นๆ : โป | รดระบุ                                               |                    |                                                                      |   |                          |                       |        |
|                                |                                                        | `                       |                                                      | *                  |                                                                      |   |                          |                       | $\geq$ |
| Ingither-service regime        |                                                        |                         |                                                      |                    | ตรวจสอบข้อมูล                                                        |   |                          |                       |        |

กรณีผู้เข้ารับบริการ อายุน้อยกว่า 7 ปี หรือ มากกว่า 7 ปี แต่ไม่มีบัตรประชาชน เลือก **กรอกข้อมูลใบสูติบัตร** ซึ่งต้องระบุข้อมูลเลขบัตรประชาชน มารดา / บิดา หรือ ผู้ปกครองให้ถูกต้อง กดตรวจสอบข้อมูล แล้วกด **ยืนยัน** 

| Dip Chip บัดรประชาชน<br>(ไม่ระบุ Laser code หลังบัตร<br>ประชาชน) | <b>ทรอกข้อมูล</b><br>บัตรประชาชน | Image: Second second secon                   |
|------------------------------------------------------------------|----------------------------------|----------------------------------------------------------------------------------------------------|
| ลือทเหตุผล                                                       |                                  |                                                                                                    |
| ันทึกข้อมูลผู้รับบริการ                                          | เลือกเหตุผล* :                   | <ul> <li>อายุนังยกว่า 7 ปี</li> <li>อายุนาทกว่า 7 ปี มีสูติบัตร แต่ไม่มีบัตรประยาชน</li> </ul>                                                                                                    |
| อมูลผู้รับบริการ                                                 |                                  |                                                                                                    |
|                                                                  | ชื่อ * :                         |                                                                                                    |
|                                                                  | นามสกุล * :                      |                                                                                                    |
|                                                                  | เลขบัตรประชาชน ผู้รับบริการ * :  | - International Control of Control of Contro |
|                                                                  | วัน/เดือน/ปี เกิด * :            |                                                                                                    |
|                                                                  | HN Code :                        | โปรคระบุ<br>(0/100)                                                                                                    |
| นทึกข้อมูลผู้ปกครอง                                              |                                  |                                                                                                    |
| อมูลผู้ปกครอง                                                    | fa :                             |                                                                                                    |
|                                                                  | นามสกล :                         |                                                                                                    |
|                                                                  | เลขบัตรประชาชน :                 |                                                                                                    |
|                                                                  | ความสัมพันธ์ :                   | 0m                                                                                                    |
| องทางการดิดต่อ<br>ปรดระบุอย่างน้อย 1 ข้องทาง                     |                                  |                                                                                                    |
|                                                                  | เบอร์มือถือ :                    | 012-345-6789                                                                                                    |
|                                                                  | เบอร์โทรศัพท์อื่นๆ :             | านระบบ                                                                                                    |

| ยืนยันข้อมูลผู้รับบริการ<br>ชื่อ - มามสุดอา |               |  |
|---------------------------------------------|---------------|--|
| เลขมัดรูประชาชนผู้รับบริการ :               | The result of |  |
| เพศ :                                       | ชาย           |  |
| อายุ :                                      | 1 ปี 8 เดือน  |  |
| ວັน/ເດือน/ປີ ເກັດ :                         | 100.00.000    |  |
| HN Code :                                   | -             |  |
| ยืนยันข้อมูลผู้ปกครอง                       |               |  |
| ชื่อ-นามสกุล :                              | 100.0 (com)   |  |
| เลขบัตรประชาชน :                            | 100.0040      |  |
| ความสัมพันธ์ :                              |               |  |
| เบอร์มือถือ :                               | 012-345-6789  |  |
| เบอร์โทรศัพท์อื่นๆ :                        |               |  |
| ยทเลิก                                      | ยืนยัน        |  |
|                                             |               |  |

กรุงไทย

้สำหรับประชาชนที่ทำการลงทะเบียนยืนยันตัวผ่าน "**กระเป๋าสุขภาพ**" มาแล้ว ให้หน่วยงานเลือก **QR Code/Virtual ID แอฟพลิเคชันเป๋าตัง** ให้ผู้เข้ารับบริการทำการกดแสดง QR Code แล้วหน่วยบริการสแกน QR Code ดังกล่าว หรือระบุ Virtual ID 9 หลัก จากนั้น คลิก **ตรวจสอบสิทธิ** หากข้อมูลถูกต้องจะแสดงข้อมูลของประชาชน ให้ตรวจสอบความถูกต้อง จากนั้นคลิก **ยืนยัน** 

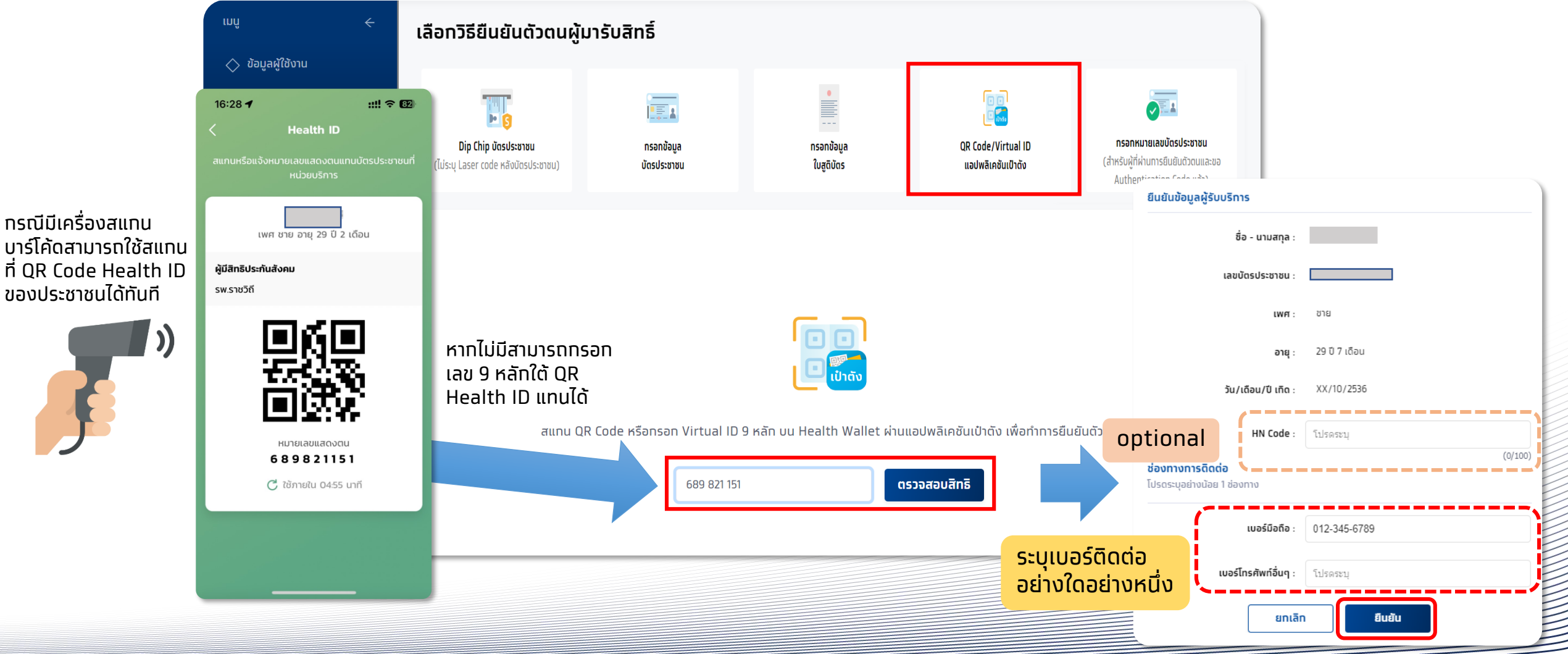

กรงไทย

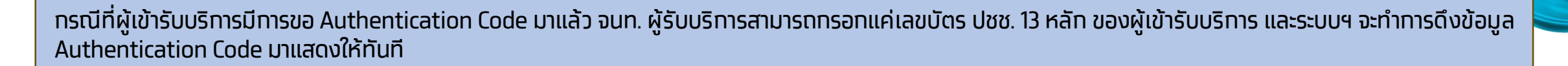

ทรงไทย

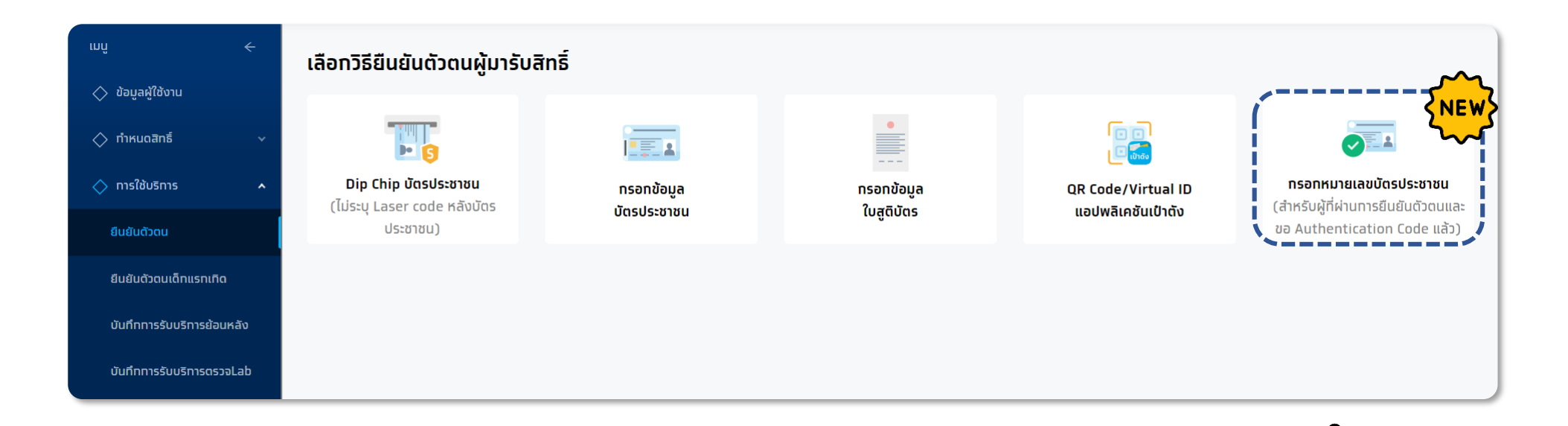

หาทหน่วยบริการ "**บันทึกการรับบริการย้อนหลัง**" โดยที่ไม่ได้ทำการขอ Authentication Code ไว้ ณ วันที่รับ บริการจริง ระบบจะ <mark>ไม่ทำการขอ Authentication Code</mark> ย้อนหลัง ซึ่งกรณีนี้จะส่งผลต่อการอนุมัติเบิกเคลมได้

้ทรณีที่ผู้เข้ารับบริการมีการขอ Authentication Code มาแล้ว จนท. ผู้รับบริการสามารถกรอกแค่เลขบัตร ปชช. 13 หลัก ของผู้เข้ารับบริการ ระบบฯ จะทำการดึงข้อมูล Authentication Code มาแสดงให้ทันที จากนั้น คลิก **ตรวจสอบข้อมูล** หากข้อมูลถูกต้องจะแสดงข้อมูลของประชาชน ให้ตรวจสอบความถูกต้อง จากนั้นคลิก **ยืนยัน** 

| ເມນູ 🔶                        | เลือทวิธียืนยันตัวตนผู้มารับสิทธิ์   |                   |            |                         |                                                                   |
|-------------------------------|--------------------------------------|-------------------|------------|-------------------------|-------------------------------------------------------------------|
| 🔷 ข้อมูลผู้ใช้งาน             |                                      |                   |            |                         |                                                                   |
| 🔷 ทำหนดสิทธิ์ 🗸 🗸             |                                      |                   |            |                         |                                                                   |
| 🔷 การใช้บริการ 🔹              | Dip Chip บัตรประชาชน                 | กรอกข้อมูล        | กรอกข้อมูล | QR Code/Virtual ID      | กรอกหมายเลขบัตรประชาชน                                            |
| ยืนยันดัวดน                   | (ไม่ระบุ Laser code หลังบัตรประชาชน) | บัตรประชาชน       | ใบสูติบัตร | แอปพลิเคชันเป๋าดัง      | (สำหรับผู้ที่ผ่านทารยืนยันดัวดนและขอ<br>Authentication Code แล้ว) |
| ยืนยันดัวดนเด็กแรทเทิด        |                                      |                   |            |                         |                                                                   |
| บันทึกทารรับบริการย้อนหลัง    | ตรวจสอบตัวตนผู้รับบริการ             |                   |            | ยืนยันข้อมูลผู้รับบริกา | 5                                                                 |
| บันทึกการรับบริการตรวจLab     | ข้อมูลผู้รับบริการ                   |                   |            |                         | ชื่อ - นามสทุล :                                                  |
| ดรวจสอบสิทธิประโยชน์          |                                      | เลขบัตรประชาชน *: |            |                         | เลขบัดรประชาชน :                                                  |
| ดรวจสอบทารนัดหมาย             |                                      |                   |            |                         | <b>เพศ</b> : ชาย                                                  |
| 🔿 นำเข้าข้อมลผลการเข้ารักษา 🗸 |                                      |                   |            |                         | อายุ: 59 ปี 11 เดือน<br>รับ (เดือน / 10 เตือน - 77 (107/2006      |
| 🗸 ມັນຄຶດນ້ວມວດຈະໃຫ້ປະການ      |                                      |                   |            |                         |                                                                   |
|                               |                                      |                   |            |                         | ยกเล็ก ยืนยัน                                                     |
| 🔷 การเบิกจาย 🔹 🗸              |                                      |                   |            |                         |                                                                   |
| 🔷 จัดการทิจกรรม 🔹 🗸           |                                      |                   |            |                         |                                                                   |
| 🔷 ข้อมูลหน่วยบริการ 🗸 🗸       |                                      |                   |            |                         | ตรวจสอบข้อมูล                                                     |

เมื่อ<u>ยืนยันตัวตนสำเร็จ</u>แล้ว ระบบจะแสดงข้อมูลผู้ใช้บริการ ซึ่งจะพบหน้าทิจกรรมนัดหมายและปุ่มรับบริการ กรณียืนยันการรับบริการเจ้าหน้าที่ หน่วยบริการทำการกดปุ่ม <mark>รับบริการ</mark> ระบบจะบันทึกการยืนยันรับบริการกิจกรรมดังกล่าว ผู้รับบริการมาตามเวลาที่นัดหมาย และ **ต้องมาที่หน่วย บริการ ที่นัดหมายเท่านั้น หากมาไม่ตรงหน่วยที่นัดหมายไว้ ต้องติดต่อให้หน่วยที่นัดหมายทำการยกเลิกนัดหมาย หรือ ติดต่อ 1330 เพื่อยกเลิก**  กรุงไทย

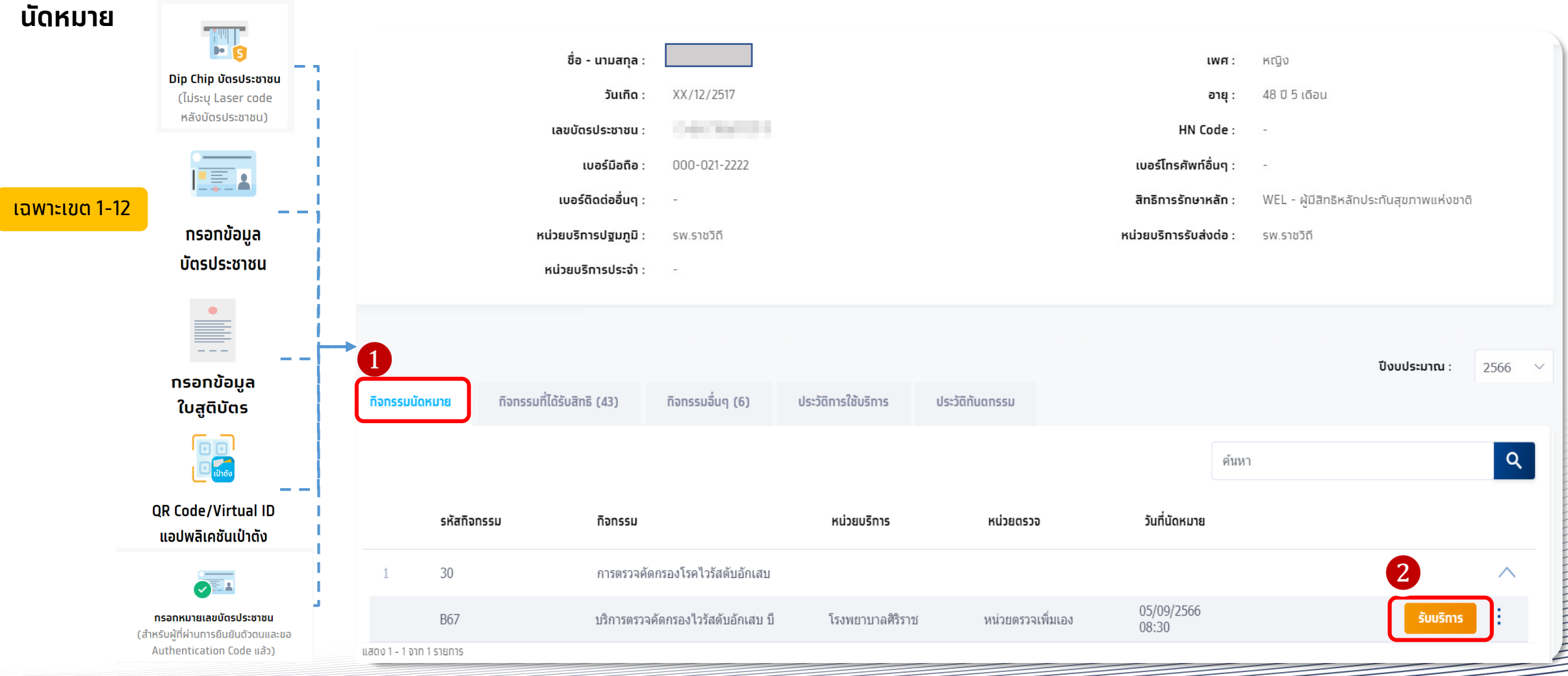

| ้อมูลผู้ใช้บริก      | าร                                                                            |                                                                                                    |                                                                                                    |                                                                               |                 |
|----------------------|-------------------------------------------------------------------------------|----------------------------------------------------------------------------------------------------|----------------------------------------------------------------------------------------------------|-------------------------------------------------------------------------------|-----------------|
| á                    |                                                                               |                                                                                                    |                                                                                                    |                                                                               | Ľ               |
| 89 - u               |                                                                               | 0.0517                                                                                             | 14                                                                                                    | MA: หญง                                                                       |                 |
|                      |                                                                               | 2/201/                                                                                             |                                                                                                    | <b>เยุ</b> : 48 0 ว เดอน                                                      |                 |
| เลขบตรมะ             | 5:018U :                                                                      | 021 2222                                                                                           |                                                                                                    | ie: -                                                                         |                 |
| เบอร์ติดเ            | ต่ออื่นๆ: -                                                                   | 021-2222                                                                                           | สิทธิการรักษาหล่                                                                                          | in : WEL - ผู้มีสิทธิ<br>สุขภาพแห่งชาติ                                       | หลักประทัน<br>î |
| หน่วยบริการเ         | <b>ปฐมภูมิ :</b> รพ.รา                                                        | ชวิตี                                                                                              | หน่วยบริการรับส่งต                                                                                        | <b>่อ :</b> รพ.ราชวิตี                                                        |                 |
| หน่วยบริกา           | รประจำ : -                                                                    |                                                                                                    |                                                                                                    |                                                                               |                 |
|                      |                                                                               |                                                                                                    |                                                                                                    |                                                                               |                 |
| โจกรรมนัดหมาย        | กิจกรรมที่ได้รับสิท                                                           | ຣ <b> (45)</b>                                                                                     | ıq (6) ประวัติการใช้บริเ                                                                                  | ປັ່งບປຣະມາณ :<br>າາຣ ປຣະວັດີກັນດາ                                             | 2567 V          |
| ก็จทรรมนัดหมาย       | 1<br>กิจกรรมที่ได้รับสิท<br>รหัสกิจกรรม                                       | ธิ (45) กิจกรรมชื่น<br>กิจกรรม                                                                     | เๆ (6) ประวัติการใช้บริเ<br>ทิง                                                                           | ปีงบประมาณ :<br>การ ประวัติกันดา                                              | 2567 ~          |
| ก็จกรรมนัดหมาย<br>14 | 1<br>กิจกรรมที่ได้รับสิท<br>รหัสกิจกรรม<br>30                                 | ธี (45) กิจกรรมชื่น<br>กิจกรรม                                                                     | 19 (6) ประวัติการใช้บรีเ<br>กิง<br>2                                                                      | ปังบประมาณ :<br>การ ประวัติกันดา<br>การรม                                     | 2567 V          |
| กิจกรรมนัดหมาย<br>14 | 1<br>กิจกรรมที่ได้รับสิท<br>รหัสกิจกรรม<br>30<br>B67                          | ธิ (45) กิจกรรมอื่น<br>กิจกรรม<br>บริการตรวจศัตกรองโ                                               | เๆ (6) ประวัติการใช้บรีเ<br>ที่ง<br>2<br>เริสสับอักเสบ บี                                                 | ปังบประมาณ :<br>การ ประวัติกันดา<br>การรม<br>บริการ มัดหมาย                   | 2567 V          |
| ริจกรรมปัดหมาย       | <b>пอกรรมที่ได้รับสิท</b><br><b>รหัสกัจกรรม</b><br>30<br>B67<br>B68           | ธี (45) ก็จกรรมอื่น<br>กิจกรรม<br>มวิการตรวจศัตกรองไวต<br>การตรวจศัตกรองไวต                        | เๆ (6) ประวัติการใช้บรีเ<br>ที<br>เริสสับอักเสบ นี<br>เวรัสสับอักเสบ นี<br>อง                             | ปังบประมาณ :<br>การ ประวัติกันดา<br>การรม<br>บริการ ปัดหมาย<br>บริการ ปัดหมาย | 2567 V          |
| ร็จกรรมนัดหมาย<br>14 | ñanssuñlöšuan         skañanssu         30         B67         B68         31 | 5 (45) ก็จกรรมอื่น<br>ก็จกรรม<br>บริการตรวจศัตกรองใจ<br>การตรวจศัตกรองใจต่<br>บริการชุดตรวจศัตกรอง | เๆ (6) ประวัติการใช้บรีเ<br>เริสดับอักเสบ บี<br>เริสดับอักเสบ บี<br>เวริสต์บอักเสบ ซี<br>เอชโอวิด์วยตนเอง | ปังบประมาณ :<br>การ ประวัติกันดา<br>การรม<br>บริการ มัดหมาย<br>บริการ มัดหมาย | 2567 ~          |

ุทรณี ผู้เข้ารับบริการไม่ได้มีการนัดหมายมาท่อน จะต้องเลือกทิจกรรม จาก tab **กิจกรรมที่ได้รับสิทธิ** หรือ **กิจกรรมอื่นๆ** จากนั้นให้ทำการคลิก รับบริการ และหากต้องระบุเงื่อนไขเพิ่มเติม ให้ ระบุตามความเป็นจริง และคลิกยืนยันการเข้ารับบริการ

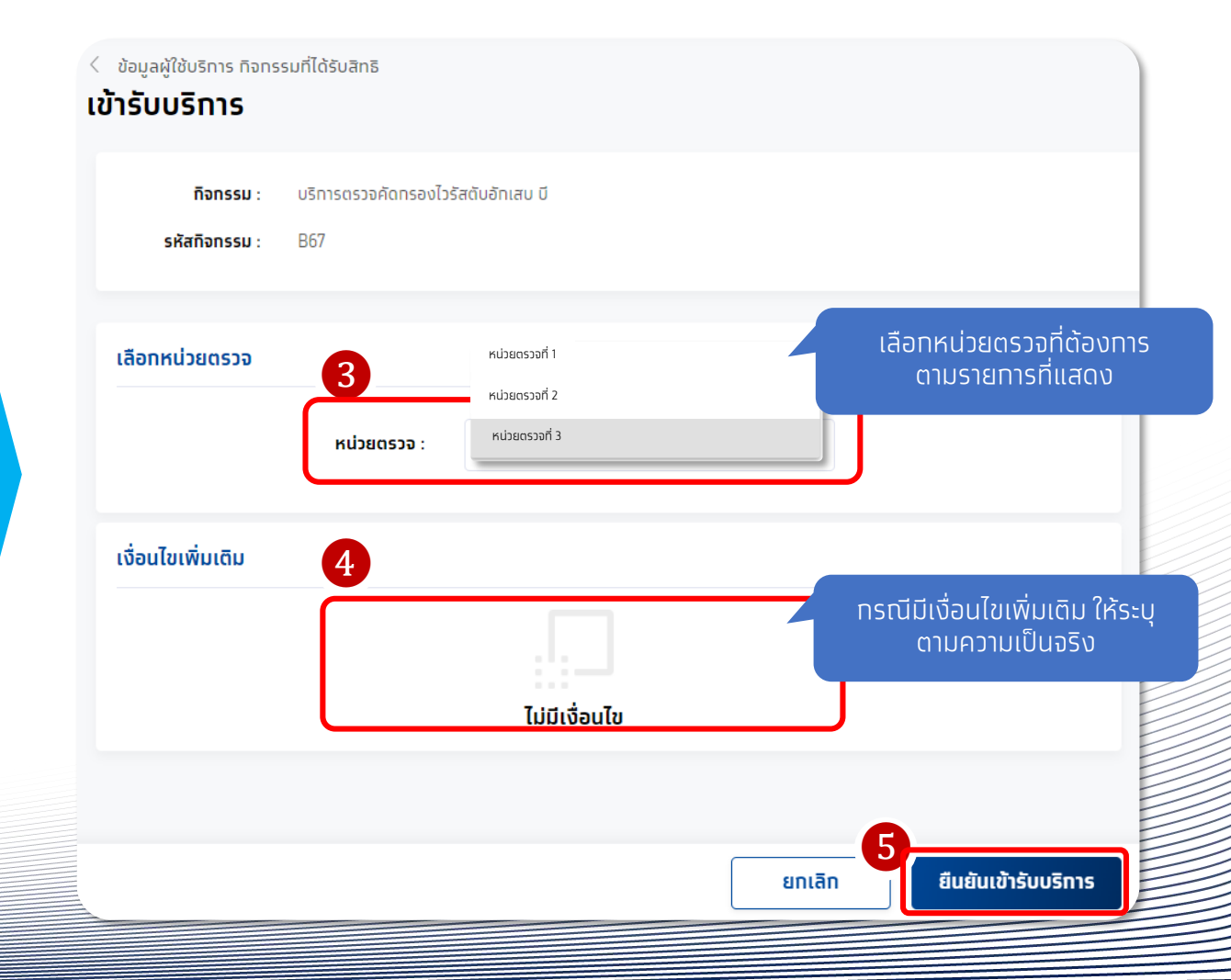

กรุงไทย

#### ทารรับบริการทิจกรรม B68 การตรวจคัดกรองโรคไวรัสตับอักเสบ ซี กดรับบริการ พร้อมระบุเงื่อนไขเพิ่มเติม และคลิทยืนยันการเข้ารับบริการ

| < <sub>ผมขมสวดน</sub><br>ข้อมูลผู้ใช้บริการ |                                                                                                    |                                                  |                                                    |                             |                                                                                                    |                                                                                           |         |
|---------------------------------------------|----------------------------------------------------------------------------------------------------|--------------------------------------------------|----------------------------------------------------|-----------------------------|----------------------------------------------------------------------------------------------------|-------------------------------------------------------------------------------------------|---------|
|                                             | ชื่อ - นามสทุล :<br>วันเกิด :<br>เลขบัตรประชาชน :<br>เบอร์มือติอ :<br>เบอร์ติดต่ออื่นๆ :<br>หน่วยบรัการปฐมภูมิ :<br>หน่วยบรัการประจำ : | XX/07/2529<br>022-222-2222<br>-<br>sw.s1v3ñ<br>- | ]                                                  |                             | เพศ :<br>อานุ :<br>HN Code :<br>เมอร์ไทรศัพท์อื่นๆ :<br>สัทธิการรักษาหลัก :<br>หน่วยบริการรับส่งต่อ : | หญิง<br>37 ปี 1 เดือน<br>-<br>-<br>WEL - ผู้มีสิทธิหลักประทันสุขภาพแห่งชาติ<br>รพ ราชวิตี | В       |
| ทิจกรรมนัดหมาย                              | กิจกรรมที่ได้รับสิทธิ (44)                                                                                                    | ทิจกรรมอื่นๆ (6)                                 | ประวัติการใช้บริการ                                | ประวัติทันตกรรม             |                                                                                                    | ປິຈນປຣະມາณ :                                                                              | 2. 🗸    |
| 7                                           | 13                                                                                                    |                                                  | การให้สุขศึกษา ความรู้ และค่                       | ำแนะนำด้านสุขภาพ            |                                                                                                    |                                                                                           | $\sim$  |
| 8                                           | 16                                                                                                    |                                                  | ตรวจคัดกรองสุขภาพในกลุ่มเ                          | เรงงานนอกระบบ               |                                                                                                    |                                                                                           | $\sim$  |
| 9                                           | 18                                                                                                    |                                                  | บริการตรวจยืน BRCA1/BRC/<br>เสี่ยงสูงและญาติสายตรง | 12 ในกลุ่มผู้ป่วยมะเร็งเด้า | านมที่มีความ                                                                                          |                                                                                           | $\sim$  |
| 10                                          | 19                                                                                                    |                                                  | ทันตกรรมส่งเสริมป้องกัน ในา                        | หน่วยบริการ                 |                                                                                                    |                                                                                           | $\sim$  |
| 11                                          | 24                                                                                                    |                                                  | บริการยาเสริมธาตุเหล็ก                             |                             |                                                                                                    |                                                                                           | $\sim$  |
| 12                                          | 25                                                                                                    |                                                  | บริการคัดกรองและประเมินปัจ                         | จัยเสี่ยงต่อสุขภาพกาย/ส     | รุขภาพจิต                                                                                             |                                                                                           | $\sim$  |
| 13                                          | 27                                                                                                    |                                                  | บริการตรวจทางห้องปฏิบัติกา                         | s (Lab)                     |                                                                                                    |                                                                                           | $\sim$  |
| 14                                          | 30                                                                                                    |                                                  | การตรวจคัดกรองโรคไวรัสตับ                          | อักเสบ                      |                                                                                                    |                                                                                           | ^       |
|                                             | B68                                                                                                    |                                                  | การตรวจคัดกรองโรคไวรัสตับ                          | อักเสบ ขี                   |                                                                                                    | รับบริการ                                                                                 | นัดหมาย |
| 15                                          | 31                                                                                                    |                                                  | บริการชุดตรวจคัดกรองเอชไล                          | วีด้วยตนเอง                 |                                                                                                    |                                                                                           | $\sim$  |
| 16                                          | 34                                                                                                    |                                                  | คู่มือ                                             |                             |                                                                                                    |                                                                                           | $\sim$  |
| แสดง 1 - 44 จาก 44 ราย                      | เการ                                                                                                    |                                                  |                                                    |                             |                                                                                                    |                                                                                           |         |

| ข้อมูลผู้ใช้บริการ ทิจกรรมที่ได้รับสิทธิ<br>- | 2                     |                                       |       |                 |
|-----------------------------------------------|-----------------------|---------------------------------------|-------|-----------------|
| ข้ารับบริการ                                  |                       |                                       |       |                 |
|                                               |                       |                                       |       |                 |
| <b>กิจกรรม</b> : การตรวจ                      | งคัดกรองโรคไวรัสตับอั | ัทเสบ ชี                              |       |                 |
|                                               |                       |                                       |       |                 |
| SKANONSSU : B68                               |                       |                                       |       |                 |
|                                               |                       |                                       |       |                 |
| เลือกหน่ายกราจ                                |                       |                                       |       |                 |
|                                               |                       |                                       |       |                 |
|                                               | หม่ายตราจ ·           | โรงพยาบาวสีรีราช                      |       |                 |
|                                               | nusdusso :            |                                       |       |                 |
|                                               |                       |                                       |       |                 |
| เงือนไขเพิ่มเติม                              |                       |                                       |       |                 |
|                                               |                       |                                       |       |                 |
|                                               | กลุ่มเสี่ยง :         | 🛃 ผู้ที่เกิดท่อนปี พ.ศ. 2535          |       |                 |
|                                               |                       |                                       |       |                 |
|                                               |                       | ผู้ติดเชื้อเอชไอวิเอดส์ (PLHIV)       |       |                 |
|                                               |                       | ผู้ใช้ยาเสพติดด้ายวิธีอีด (DWID)      |       |                 |
|                                               |                       | gioanawaaassaa (Fwis)                 |       |                 |
|                                               |                       | กลุ่มชายมีเพศสัมพันธ์กับชาย (MSM)     |       |                 |
|                                               |                       |                                       |       |                 |
|                                               |                       | บุคลาทรทางการแพทย์ (Health Personnel) |       |                 |
|                                               |                       |                                       |       |                 |
|                                               |                       | ผู้ต้องขัง (Prisoner)                 |       |                 |
|                                               |                       |                                       |       |                 |
|                                               |                       |                                       |       |                 |
|                                               |                       |                                       | ยกเลก | ยนยนเขารบบริการ |

ทารรับบริการทิจกรรม B69 บริการชุดตรวจคัดกรองเอชไอวีด้วยตนเอง กดรับบริการ และคลิทยืนยันการเข้ารับบริการ

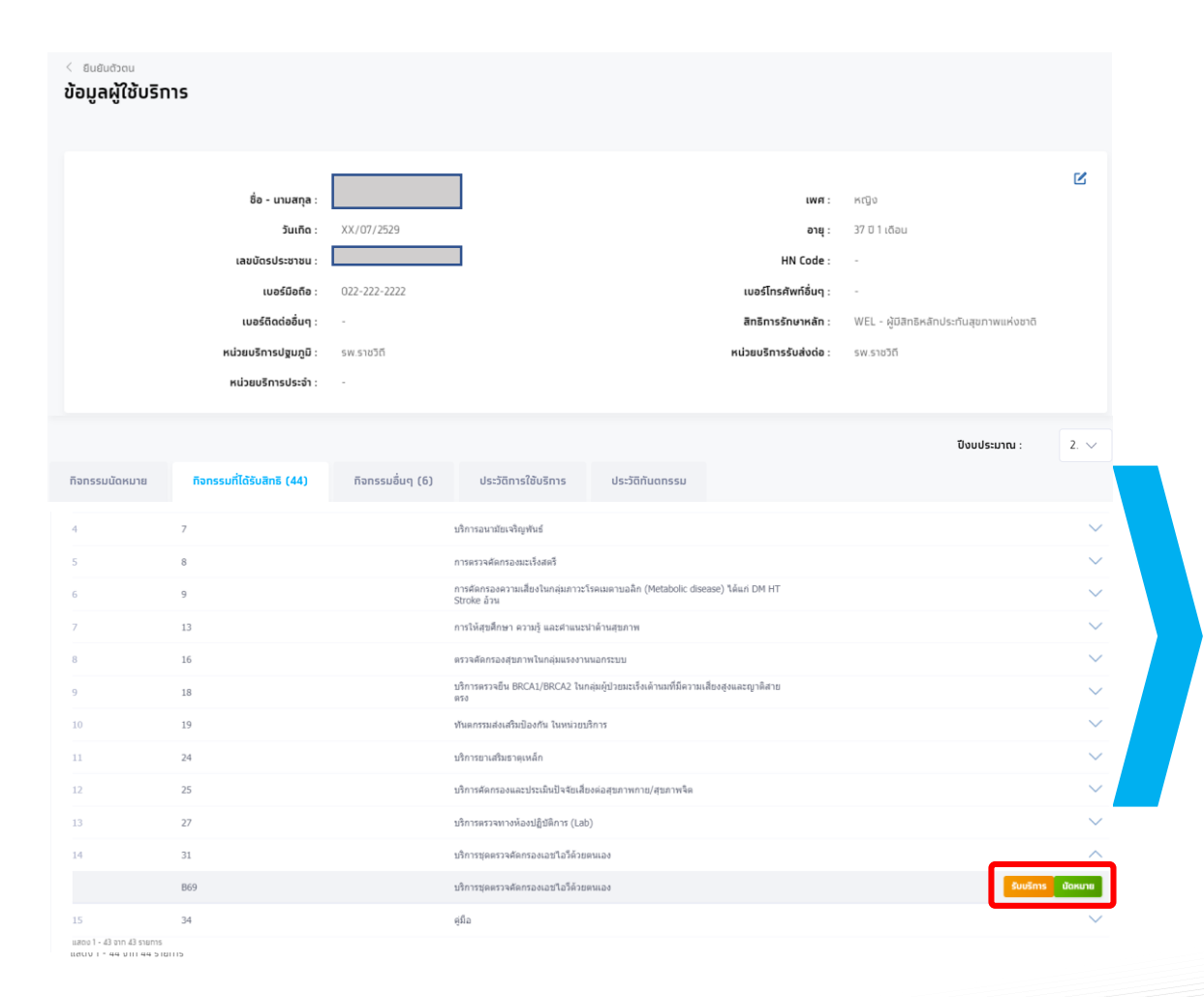

| < ข้อมูลผู้ใช้บริการ กิจกรรม<br>เข้ารับบริการ | มที่ได้รับสิทธิ                             |
|-----------------------------------------------|---------------------------------------------|
| ทิจกรรม :<br>รหัสทิจกรรม :                    | บริการชุดตรวจคัดทรองเอชไอวีด้วยตนเอง<br>B69 |
| เลือทหน่วยตรวจ                                | หน่วยตรวจ : โรงพยาบาลศิริราช 🗸              |
| เงื่อนไขเพิ่มเติม                             | ไม่มีเงื่อนไข                               |
|                                               | ยกเลิก ยืนยันเข้ารับบริการ                  |

#### กิจกรรมที่ผู้เข้ารับบริการยืนยันเรียบร้อยจะไปปรากฏในหัวข้อ ประวัติการใช้บริการ

|               |                                 |                  |                  |                     |                        |                                          | L |
|---------------|---------------------------------|------------------|------------------|---------------------|------------------------|------------------------------------------|---|
|               | ชื่อ - นามสกุล :                |                  |                  |                     | เพศ :                  | កល៊្វប                                   |   |
|               | วันเทิด :                       | XX/12/2517       |                  |                     | อายุ :                 | 48 ปี 5 เดือน                            |   |
|               | เลขบัตรประชาชน :                | 1.40364171       |                  |                     | HN Code :              | -                                        |   |
|               | เบอร์มือถือ :                   | 000-021-2222     |                  |                     | เบอร์โทรศัพท์อื่นๆ :   | 2                                        |   |
|               | เบอร์ติดต่ออื่นๆ :              | -                |                  |                     | สิทธิการรักษาหลัก :    | WEL - ผู้มีสิทธิหลักประกันสุขภาพแห่งชาติ |   |
|               | หน่วยบริการปฐมภูมิ :            | รพ.ราชวิถี       |                  |                     | หน่วยบริการรับส่งต่อ : | รพ.ราชวิถี                               |   |
|               | หน่วยบริการประจำ :              | -                |                  |                     |                        |                                          |   |
| ้อกรรมนัดหมาย | กิจกรรมที่ได้รับสิทธิ (45)      | กิจกรรมอื่นๆ (6) | ประวัติการใช้บริ | nrs ປຣະວັດີກັนຕກຣຣມ | คันห                   | 1                                        | ٩ |
| รหัสกิจกรรม   | ทิจทรรม                         |                  | ประเภท           | หน่วยบริการ         | หน่วยตรวจ              | วันที่เข้ารับบริการ                      |   |
| B67           | บริการตรวจคัดกรองไวรัสดับอักเสร | ป ปี             |                  | โรงพยาบาลศิริราช    | หน่วยตรวจเพิ่มเอง      | 30/08/2566<br>09:35                      |   |
|               |                                 |                  |                  |                     |                        |                                          | _ |
|               |                                 |                  |                  |                     |                        |                                          |   |
|               |                                 |                  |                  |                     |                        |                                          |   |

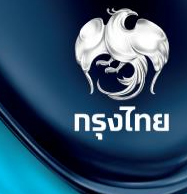

# บันทึกข้อมูลการให้บริการ

Krungthai Digital Health Platform

## การบันทึกข้อมูลการให้บริการ

เข้าใช้งานที่เมนู **บันทึกข้อมูลการให้บริการ** ค้นหารายการที่ต้องการบันทึกโดยระบุข้อมูล filter ต่างๆ และกด ค้นหา จะพบกับรายการที่ ให้บริการ สถานะเริ่มต้นจะเป็น <sup>รอบันทึก</sup> จากนั้นบันทึกผลโดยกดที่ 🗹 กรงไทย

| mî ←                                                     | บันทึกข้อมูลการให้บริการ ปิงบประมาณ : 2566 🗸                                                       |                     |
|----------------------------------------------------------|----------------------------------------------------------------------------------------------------|---------------------|
| 🔷 ข้อมูลผู้ใช้งาน                                        | ้ หากไม่มันทึกผลการให้บริการใ                                                                      | ห้กกต้อง            |
| 🔷 ทำหนดสิทธิ์ 🗸 🗸                                        | หม่วยบริการ                                                                                        | โง สปสช             |
| 🔷 การใช้บริการ 🗸 🗸                                       | กิจกรรม : กรณาเลือก                                                                                |                     |
| 🔷 น่าเข้าข้อมูลผลการเข้ารักษา 🗸                          |                                                                                                    |                     |
| 🔷 บันทึกข้อมูลการให้บริการ                               | สถานะรายการ                                                                                        |                     |
| 🔷 การเบิกจ่าย 🗸 🗸                                        | วันเข้ารับบริการ : 13/06/2566 – 19/06/2566 📩 📋 รอบันทึก ยังไม่มีการบันทึกข้อมูล                    |                     |
| 🔿 จัดการทิจกรรม                                          | สถานะ: เลือกทั้งหมด 🧹                                                                              | รบตาม               |
| 🔨 ภัลและเป่ายมริการ                                      | ล้างข้อมูล คันหา                                                                                   |                     |
|                                                          | รอสังเบ็ทชัดเชีย์ บนทิกขอมูลครบทวนแลว                                                              |                     |
| 🔷 การอุทธรณ์ 🗸 🗸                                         | ผลการรักษาไม่ตรงเงื่อนไข<br>มันทึกข้อมูลการให้บริการ (18) นำส่งใบเบิทอ่าย                          | สปสช. กำหนด<br>รั้ง |
| 🔷 รายงาน                                                 |                                                                                                    |                     |
| 🔷 ดาวน์โหลดโปรแทรม / เอทสาร                              | 🕁 ดาวน์โหลดไฟล์ ค้นหา 🔍                                                                            |                     |
|                                                          | ชื่อ-นามสกุล 🕆 เลขบัตรประชาชน 🕆 HN Code 🕆 Authentication Code กิจกรรม า วันที่รับ ปุสถานะ า บริการ |                     |
|                                                          | 1 PP12( 926 บริการตรวจคัดกรองไววัสดับอักเสบ บี่ 19/06/2566 รอบันทึก<br>13:54                       |                     |
|                                                          | 2 pp12 762 บริการตรวจคัดกรองไวรัสดับอักเสบ บี้ 19/06/2566 รอบันทึก<br>13:25                        |                     |
|                                                          |                                                                                                    |                     |
| เวอร์ขัน 2.3.56<br>เข้าระบบครั้งสุดห้าย 06/06/2566 11:38 | รายการที่เลือก 0 รายการ นำส่ง                                                                      |                     |

#### © Krungthai Bank PCL All right reserved. Unauthorized usage or adaptation is violation to applicable laws.

## การบันทึกข้อมูลการให้บริการ

เมื่อเข้าหน้าบันทึกข้อมูลการให้บริการ ให้กรอกข้อมูลผลการให้บริการตามที่แบบฟอร์มของแต่ละทิจกรรม เมื่อบันทึกข้อมูลครบถ้วนแล้ว ให้คลิก \_\_\_\_\_\_ และหากบันทึกข้อมูลถูกต้องตามที่ สปสช. ทำหนด ระบบจะแสดงปุ่ม รายการไปรอที่ **แถบนำส่ง** และเมนู **สร้างใบเบิกจ่าย** 

#### <u>ตัวอย่างหน้าจอบันทึกข้อมูลการให้บริการทิจกรรม</u>: **B67** บริการตรวจคัดกรองไวรัสตับอักเสบ บี

| < <sub>บันทึกข้อมูลการให้บริการ</sub><br>บริการตรวจคัดกรองไวรัสตับอักเสบ บี |                                                                                                    | V.01.001                                                                          |
|-----------------------------------------------------------------------------|----------------------------------------------------------------------------------------------------|-----------------------------------------------------------------------------------|
| ชื่อ - นามสกุล :                                                            | เพศ:         หญิง           29         อายุ:         37 ปี 1 เดือน           HN Code:         -           222         เมอร์โทรศัพท์อื่นๆ:         - | 1                                                                                 |
| เบอร์ดิดต่ออินๆ : -<br>สิทธิการรักษาหลัก : WEL - ผู้มีเ                     | วันทีเข้ารับบริการ : 30/08/2566 0<br>สิทธิหลักประทันสุขภาพแห่งชาติ สถานะ : รอบันทึก                                                                 | 56 09:35                                                                          |
| บันทึกข้อมูลการให้บริการ<br>บันทึกผลการรักษา<br>ผลการตรวจคัดกรอง * :        | Positive                                                                                                    | <ol> <li>ระบุผลการตรวจคัดกรอง</li> <li>2. จากนั้นคลิก บันทึก และ นำส่ง</li> </ol> |
|                                                                             |                                                                                                    | น้าส่ง นั้นทึก                                                                    |

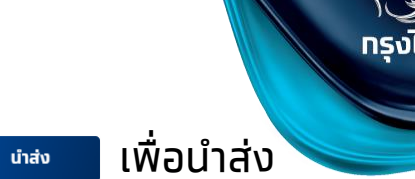

### ทารบันทึกผล **B68** บริการตรวจคัดกรองไวรัสตับอักเสบ ซี

บันทึกข้อมูลการให้บริการ ผลการตรวจคัดกรอง จากนั้นกด บันทึก และ นำส่ง

#### การตรวจคัดทรองโรคไวรัสตับอัทเสบ ชี

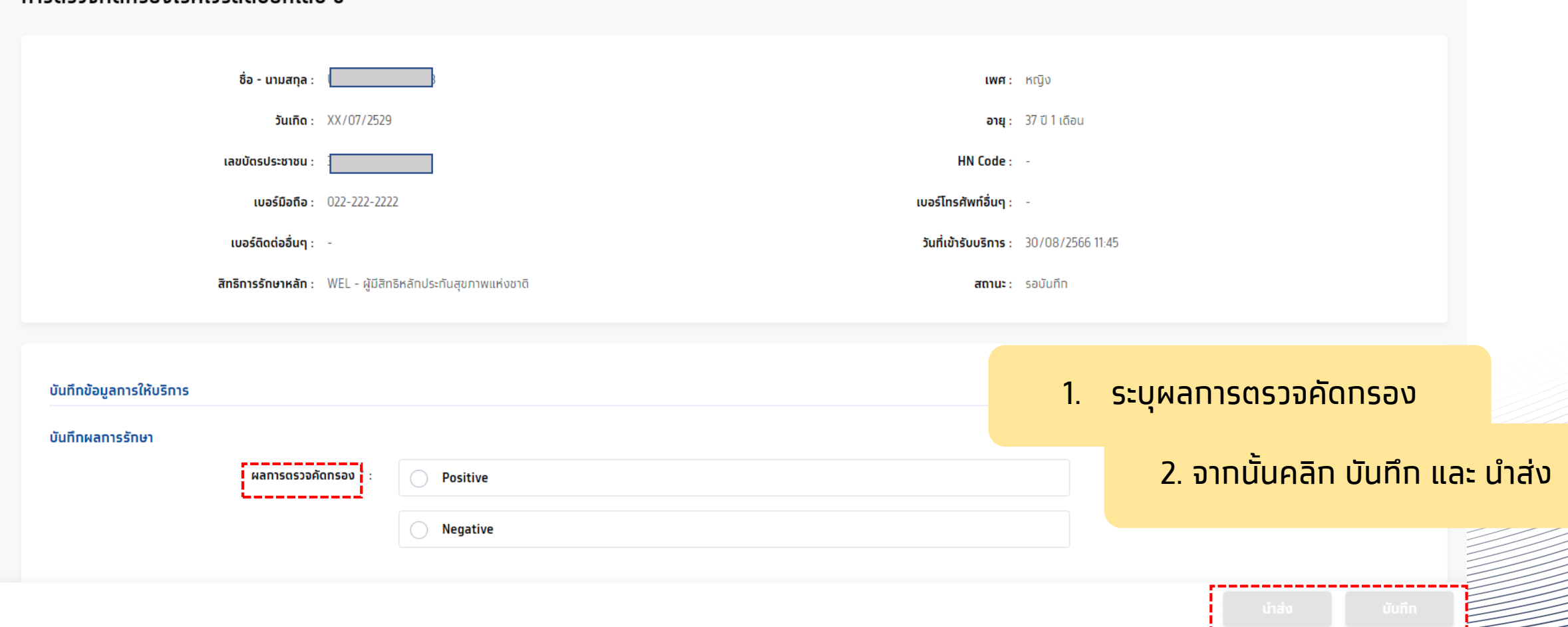

กรงไทย

### ทารบันทึกผล **B69** บริการชุดตรวจคัดกรองเอชไอวีด้วยตนเอง

บันทึกข้อมูลการให้บริการ สรุปผลการคัดกรอง จากนั้นกด

ุกรณี เลือกในหน่วยบริการ

| บันทึกข้อมูลการให้บริการ                              |                                                          |                                |
|-------------------------------------------------------|----------------------------------------------------------|--------------------------------|
| การจัดการบริการ                                       |                                                          |                                |
| การจัดการบริการ * :                                   | 💿 ในหน่วยบริการ                                          |                                |
|                                                       | ุ นอกหน่วยบริการ                                         |                                |
| รูปแบบการตรวจ * :                                     | ุ แบบมีเจ้าหน้าที่ให้คำแนะนำในการตรวจ (supervised)       |                                |
|                                                       | แบบไม่มีเจ้าหน้าที่ให้คำแนะนำ ดรวจที่บ้าน (Unsupervised) |                                |
| เบอร์โทรศัพท์ผู้รับบริการหรือญาดิที่สามารถติดต่อได้ : | โปรดระบุ                                                 | 1                              |
| บันทึกผลการรักษา                                      |                                                          | າ. ລະດູລູບແບບກາວແລງນ           |
| ผลการตรวจคัดกรอง (โดยสมัครใจ) :                       | Reactive มีปฏิทิริยา                                     | 2. บันทึกผลการรักษา(ไม่บังคับ) |
|                                                       | Non Reactive ไม่มีปฏิทิริยา                              |                                |
|                                                       | 🦳 Invalid ไม่สามารถแปลผลได้                              | 3. จากนั้นคลิก บันทึก และ น้ำส |
|                                                       |                                                          |                                |
|                                                       |                                                          |                                |

นำส่ง

บันทึก

และ

ทรงไทย

บันทึก

### ทารบันทึกผล **B69** บริการชุดตรวจคัดกรองเอชไอวีด้วยตนเอง

บันทึกข้อมูลการให้บริการ สรุปผลการคัดกรอง จากนั้นกด

บันทึก และ

นำส่ง

2511251

กรงไทย

#### ุกรณี เลือกนอกหน่วยบริการ

|                                                   |                                                  |              |         | ,                   |                                                                                                    |                               |       |
|---------------------------------------------------|--------------------------------------------------|--------------|---------|---------------------|----------------------------------------------------------------------------------------------------|-------------------------------|-------|
| การจัดการบริการ                                   |                                                  |              |         | หมู่บ้าเ            | u                                                                                                    |                               |       |
| การจัดการบริการ * :                               | ในหน่วยบริการ                                    |              |         | สถามเ               | ประกอบกา                                                                                                    | 15                            |       |
|                                                   | บอกหน่วยบริการ                                   |              |         | 50                  |                                                                                                    |                               |       |
|                                                   | ประเภท * :                                       | กรณาเลือก    |         | JU                  |                                                                                                    |                               |       |
|                                                   | รายละเอียดของประเภท                              |              |         | โรงเรีย             | JU                                                                                                    |                               |       |
|                                                   | •:                                               | โปรดระบุ     | (0/200) | อื่นๆ               |                                                                                                    |                               |       |
|                                                   | จังหวัด * :                                      | กรุณาเลือก   | ~       |                     |                                                                                                    |                               |       |
|                                                   | 110/2022                                         | <i>e</i>     |         |                     | 1                                                                                                    | <del>-</del>                  |       |
|                                                   | 10(1/8/10/8)                                     | ปรียนเหลา    |         |                     | Ι.                                                                                                    | ระบุทารจดทารบริการ            |       |
|                                                   | แขวง/ด่าบล * :                                   | กรุณาเลือก   | $\sim$  |                     |                                                                                                    |                               |       |
| รูปแบบการตรวจ * :                                 | แบบมีเจ้าหน้าที่ให้คำแนะนำในการตรวจ (sup         | ervised)     |         |                     |                                                                                                    |                               |       |
|                                                   | ) แบบไม่มีเจ้าหน้าที่ให้ค่าแนะน่า ตรวจที่บ้าน (U | nsupervised) |         |                     |                                                                                                    | 2 ระบรปแบบการตราล             |       |
|                                                   |                                                  |              |         |                     |                                                                                                    | 2. 5.0,30110011150550         |       |
| เมือรเทรศพทผู้รบบริการหรือญาติกลามารถดิดต่อเด : 0 | 22222222                                         |              |         |                     |                                                                                                    |                               |       |
| บันทึกผลการรักษา                                  |                                                  |              |         |                     |                                                                                                    |                               |       |
| ผลการดรวจคัดกรอง (โดยสมัครใจ) :                   | Reactive มีปฏิกิริยา                             |              |         | <b>C</b> ล้างค่าคำต | าอบ                                                                                                    | 3. บันทึกผลการรักษา(ไม่บังค์เ | ר)    |
|                                                   |                                                  |              |         |                     |                                                                                                    |                               |       |
|                                                   | Non Reactive ไม่มีปฏิกรียา                       |              |         |                     |                                                                                                    |                               |       |
|                                                   | Invalid ไม่สามารถแปลผลได้                        |              |         |                     |                                                                                                    | 4 ຈາກເປັ້ມອຸລົກ ເປັນກິກ ແລະ ເ | ใาส่ง |
|                                                   |                                                  |              |         |                     |                                                                                                    |                               |       |
|                                                   |                                                  |              |         | đu                  | fin and the second second second second second second second second second second second second second second s |                               | -     |
|                                                   |                                                  |              | Ulav    |                     |                                                                                                    |                               |       |

## การบันทึกข้อมูลการให้บริการ

หลังจาทบันทึกข้อมูลและนำส่งแล้ว รายการจะถูกย้ายมาอยู่ในแถบนำส่งใบเบิกจ่าย และสามารถตรวจสอบสถานะได้

| หน่วย<br>ที<br>เลยบัดรปร<br>วันเข้ารับ                                                                                                    | มงริการ : กรุณาเลือก<br>ระชาชน :              |                                                                                                    | ุทรณี<br>ยังสา                                                                                                    | สถานะเป็นยังไเ<br>มารถคลิท 🗹 เ<br>สร้างใบเบิกจ่า                                                                                                    | ม่สร้างใบเบิกจ่าย<br>พื่อแท้ไขข้อมูลได้<br>ยแล้ว                                                 | < uunn<br>msas              | ชัยบุลารให้ปราร<br>รววคัดการองโรคไวรัสตับอักเสบ ซี<br>ชิ่ง - นามสกุล :                                                                                                    | มพร: หญิง<br>อายุ: 3701 เดือน<br>HN Code: -<br>เมอร์ไกรศีพร์อันๆ: -                                                                            |
|----------------------------------------------------------------------------------------------------|-----------------------------------------------|----------------------------------------------------------------------------------------------------|----------------------------------------------------------------------------------------------------|----------------------------------------------------------------------------------------------------|--------------------------------------------------------------------------------------------------|-----------------------------|----------------------------------------------------------------------------------------------------|----------------------------------------------------------------------------------------------------|
| บันทึกข้อมูลการให้บริการ <mark>นำส่งใบเบิกจ่า</mark>                                                                                                    | ສຕານະ : ເລືອກກັ້ນກາເອ<br>ລ້ານນ້ອມູລ<br>ຢ (12) | Řuki                                                                                                    | ุทรณี<br>จะไม่ส<br>คลิท                                                                                                    | ี่สถานะเป็นสร้า<br>สามารถแท้ไขข้<br>⊙ เพื่อดูข้อมู                                                                                                    | งใบเบิกจ่ายแล้ว<br>อมูลได้ แต่สามารถ<br>ลที่บันทึกไว้ได้                                         | dufini                      | เมอร์ติอต่ออื่มๆ: -<br>สิทธิการริกษาหลัก: WEL - ผู้มีสิทธิหลักประทัมสุขภาพแห่งอาช<br>อ้อมูลการให้บริการ<br>หลากรรักษา<br>หลากรรรมสังกรอง *:<br><a href="https://www.seastweithing.com">www.seastweithing.com</a><br>Positive                                                                                                    | วินที่เข้ารับหรือาร 30/08/256611.45<br>สถาน: ซึ่งไม่สร้างในปัตภ์ขย                                                                             |
| ชื่อ-เสนสกุล 🕆                                                                                                    | เสอบัตรประอาชม ↑ HN Code ↑                    | Authentication Cor                                                                                                    | ط fanssu †                                                                                                    | า<br>วันที่รับบริการ 🕹 สถานะ 🕆                                                                                                    | α.                                                                                               |                             |                                                                                                    |                                                                                                    |
|                                                                                                    |                                               |                                                                                                    |                                                                                                    | LINE REACTORING STREET                                                                                                    |                                                                                                  |                             |                                                                                                    |                                                                                                    |
| i Uploadica TEST023                                                                                                    | $\chi_{2}(z)=(d)\pi_{\mu}\varphi^{\mu}(z)$    | 896380467213                                                                                                    | งการบุษตรรษสีสารขณะเป็นให้ระบบและ                                                                                                    | 35/58/3566 13:36 Statisticative                                                                                                    | 2                                                                                                | < ฮนเ<br>การณ               | <sup>ทกขอมูลการให้บริการ</sup><br>ตรวจคัดทรองโรคไวรัสตับอักเสบ ชี                                                                                                    |                                                                                                    |
| 3 UpticedRis2 TESTE22                                                                                                    | nga sanggan<br>Nga san                        | 995380497235<br>995610283476                                                                                                    | งรักการและการสังการแนะสำนักร้างสองและ<br>การสรางสังกระจำหรับรัสสับประสบ ชื                                                                                                    | 30/08/2946 11:36 (Addet-Annual V)<br>30/08/2946 11:46 (Addet-Annual V)                                                                                                    | 8                                                                                                | < du<br>nise                | ก็กลังมูลกรให้บริการ<br>ตรวจคัดกรองโรคไวรัสตับอักเสบ ซี<br>ต้อเบเลกอ.                                                                                                    | <b>1997</b> - 1975a                                                                                                    |
| 1 Uptractica TIST023<br>2 Uptractica TIST023<br>3 Uptractica TIST023                                                                                                    | 92: 1499: 4                                   | PPU30047213<br>PP9810285476<br>PP121 = P4963                                                                                                    | งการของรางก็อาจจะสารใสได้ระดององ<br>การอาจจ้องหม่าไหว้เรียมีหม่างอง ซึ<br>การองรวจงรางที่อยปฏิบัติการหลังวินิจอัยยินยัน                                                                                                    | 10/06/2566 13:36 (Alef-Informer)<br>30/06/2566 (Alef-Informer)<br>16/06/2566 (Alef-Informer)<br>11:50 (Alef-Informer)<br>200                                                                                                    | 2                                                                                                | < au<br>n150                | ที่ตอัญสารเงิงปรกไวรัสตับอักเสบ ชี<br>ธิรววคัดกรองโรคไวรัสตับอักเสบ ชี<br>ซึ่ง - นามสกุล :<br>วันเกิด : xx/07/2529                                                                                                    | លេហា: អហ្វិច<br>ang: 370/11/16pu                                                                                                    |
| Lupicadici TEST023     Lupicadici TEST023     Lupicadici TEST023     Lupicadici TEST023     Lupicadici TEST023     Lupicadici TEST023                                                                                                    | 52:                                           | PP-30047213<br>PP-121 = 14963<br>PP-121 = 14963                                                                                                    | งการและการรังการเสราได้รับและเลง<br>คารสาราสรองร่านรับริสมัยสิทธรรษช<br>การสารราชาวงที่สอปฏิบัติการเพื่อวิถิจฉัยยินยัน<br>ต่านรัการดูนอการเจ้ากลารเกิ                                                                                                    | 20/30/2566 13:36 (Educine on the second on the second on t |                                                                                                  | < מע<br>חזוגי               | ที่กลับมูลการให้ปราร<br><b>ตรวจคัดกรองโรคไวรัสตับอักเสบ ซี</b><br>ชื่อ - นามสกุล :<br>รัมเกิด : XX/07/2529<br>เลยปัตรประกรษ :                                                                                                    | เพศ: หญือ<br>enq: 37071dou<br>HNCode: -                                                                                                    |
| Lupicadica TEST023     Lupicadica TEST023     Lupicadica TEST023     Lupicadica TEST023     Lupicadica TEST023     Lupicadica TEST023     Lupicadica TEST023     Lupicadica TEST023     Lupicadica TEST023                                                                                                    | 522: - 1497,200<br>V                          | PPE30047215<br>PPE30285476<br>PP121 = 14963<br>PP121 = 14963<br>PP122 = 1224                                                                                                    | งการของรางร่อกของสร้างได้ระยะและ<br>การของของสร้างไปสมันอิทสอ ซี<br>การของรองการที่สอปฏิบัติการเพื่อให้จะอับขึ้นขั้น<br>ต่านรู้การขุณตการผัวกษรรภ์<br>การของรองการที่ออปฏิบัติการเพื่อให้จะอับขึ้นขั้น                                                                                                    | 30/30/2566 13:36         Observation           30/30/2566 13:50         calificationscript           16/06/2566 13:50         calificationscript           16/06/2566 13:50         calificationscript           16/06/2566 13:50         calificationscript           16/06/2566 13:50         calificationscript           13:50         calificationscript           15:06/2566 13:30         calificationscript           15:06/2566 13:41         calificationscript           15:06/2566 13:41         calificationscript                                                                                                    | 2<br>2<br>2<br>3<br>3<br>3<br>3<br>3<br>3<br>3<br>3<br>3<br>3<br>3<br>3<br>3<br>3<br>3<br>3<br>3 | < ou<br>nisc                | ที่กลับมูลการให้ปราร<br><b>มีรวจคัดการองโรคไวรัสตับอักเสบ ซี</b><br>ชื่อ - เกมสกุล :                                                                                                    | เพศ: หญิง<br>อานุ: 37 ปี 1.6อน<br>HN Code: -<br>เนอร์โกรศัพท์สื่นๆ : -<br>ริมที่เส้ารับบริกร : 30/08/2566 11.45                                |
| 1 Uptractica TEST023<br>2 Uptractica TEST023<br>3 Uptractica TEST023<br>4 Uptractica TEST023<br>5 Uptractica TEST023<br>6 Uptractica TEST023                                                                                                    | 522: 1497;211                                 | PP530047215<br>PP121 # 4963<br>PP121 # 4963<br>PP121 # 4963<br>PP121 # 1224                                                                                                    | งการของรางที่อาจออสรับได้ระยะและ<br>การอราจออระทั่งไรสอบฏิบัติการหลือให้ฉอบบินบัน<br>การอราจจากรหันกอรรภ์<br>การอราจจากรหันกอรรภ์<br>การอราจจากรหันอยิบัติการเพื่อให้จอบบินบัน<br>การสอกรองราค์สรับมัน ค่าอราจจากรห้อยปัญ                                                                                                    | Style         Style         Style           Style         Style         Style           Style         Style         Style           16/06/2566         Style         Style           16/06/2566         Style         Style           16/06/2566         Style         Style           15/06/2566         Style         Style           15/06/2566         Style         Style           13/41         Style         Style           15/06/2566         Style         Style           11/41         Style         Style           11/41         Style         Style                                                                                                    | 2<br>2<br>2<br>3<br>3<br>3<br>3<br>3<br>3<br>3<br>3<br>3<br>3<br>3<br>3<br>3<br>3<br>3<br>3<br>3 | < ou<br>nisc                | ทักขังมูลการอังปรคไวรัสดับอักเสบ ซี<br>ธรววคัดกรองโรคไวรัสดับอักเสบ ซี<br>ชิ่ง - นามสุด :                                                                                                    | เพศ หญิง<br>อายุ: 37 ปี 11เดีย<br>HN Code: -<br>เนอร์ไกรฟัพท์สั่นๆ :<br>วันที่เข้ารับบริการ 30/08/2566 11.45<br>ลถาน : ยังในส่วางใบต่อก่อน     |
| 1         Uptoadicity TESTICUS           2         Uptoadicity TESTICUS           3         Image: State State Sta |                                               | PPE30047215<br>PPE30476<br>PPE2 4963<br>PPE2 4963<br>PPE2 4963<br>PPE2 4963<br>PPE2 4963<br>PPE2 4963<br>PPE2 4963                                                                                                    | งการและสารที่สายและไม่ได้ระยะและ<br>การแรรมที่สะสมุรินซีการที่สวันิจสัมธิบยัน<br>ดารแรรมทางที่ละปฏิบัติการเพื่อวันิจสัมธิบยัน<br>ดารแรรมทางที่ละปฏิบัติการเพื่อวันิจลัมธิบยัน<br>การและระกลิตซึ่งมีย ต่างกระทางที่ละปฏิ<br>การและระกลิตซึ่งมีย ต่างกระทางที่ละปฏิ                                                                                                    | Bigling/2006 13:36         Bigling/2006 13:36           Bigling/2006 13:36         Bigling/2006 10:36           16/06/2266         Bigling/2006 10:36           15/06/2266         Bigling/2006 10:36           15/06/2266         Bigling/2006 10:36           15/06/2266         Bigling/2006 10:36           15/06/2266         Bigling/2006 10:36           15/06/2266         Bigling/2006 10:36           15/06/2266         Bigling/2006 10:36           13/06/2266         Bigling/2006 10:36           13/06/2266         Bigling/2006 10:36           13/06/2266         Bigling/2006 10:36                                                                                                    |                                                                                                  | < ou<br>nise                | ทักสัมมูลการให้ปรีกร          CS วอคัดกรองโรคไวร์สตับอักเสบ ชี         ชื่อ - นามสกุล :         ชิมเกิด:       XV/07/259         เมษร์ชิดชิงชีง:       X2-222-222         เมษร์ชิดชิงชีง:       22-222-222         เมษร์ชิดชิงชีง:       :         สิทธิการรักษาคลิก:       WEL - ผู้บลิกไหลึกประกิษฐะการแหน่งชาติ         เกลือมูลการให้บริกร       :                                                                                                    | เพศ : หญิง<br>อายุ : 37 ปี 1.6อม<br>HN Code : -<br>เบอร์โกรศัพร์อิ่นๆ : -<br>วันที่อำลับบริกระ 30/08/2566 11.45<br>สถานะ ยังไปเสร้างในเอกอ่า   |
| 1         LUDIAGICO TESTO23           2         LUDIAGICO TESTO23           3         LUDIAGICO TESTO23           4         LUDIAGICO TESTO23           5         LUDIAGICO TESTO23           6         LUDIAGICO TESTO23           7         LUDIAGICO TESTO23           8         LUDIAGICO TESTO23                                                                                                    |                                               | PPE3BOAR7215<br>PPE3CE 4963<br>PP12CE 4963<br>PP12CE 4963<br>PP12CE 4963<br>PP12CE 4963<br>PP12CE 4963<br>PP12CE 7661<br>PP12CE 7661                                                                                                    | งการของรางร่องของสร้างให้ระยะและ<br>การขราวจากงารของอยู่ในได้การเพื่อวินิจนิยยินยิน<br>ค่ามริการขุณตการนำการรงัง<br>การของรางท่างห้องปฏิบัติการเพื่อวินิจนิยยินยิน<br>การต่องรางท่างห้องปฏิบัติการเพื่อวินิจนิยยินยิน<br>ตารต่าวจากงห้องปฏิบัติการเพื่อวินิจนิยยินยิน<br>ตารต่าวจากงห้องปฏิบัติการเพื่อวินิจนิยยินยิน                                                                                             | NUM         Distriction           NUM         Interference           NUM         Interference           16/06/2566         Multichulority           16/06/2566         Multichulority           16/06/2566         Multichulority           16/06/2566         Multichulority           15/06/2566         Multichulority           15/06/2566         Multichulority           15/06/2566         Multichulority           15/06/2566         Multichulority           15/06/2566         Multichulority           09:27         alt           15/06/2566         Multichulority           09:27         alt                                                                                                    |                                                                                                  | < our<br>mise<br>our<br>our | ทักขังมูลการให้ปรากร<br>CIS 23 อคัญการองโรคไวร์สตับอักเสบ ซี<br>ยิ่ง - เกมสกุล :                                                                                                    | ແທງ: ທະເງິດ<br>ອາຊ: 37 ປີ 1 ເດັດປ<br>HN Code: -<br>ແພວລີໂກຣາໂທາເອີ້ມຊ -<br>ວິນເກີຍໃຫ້ຜົນເຊັນລີ<br>ອາການ: ຜ່າວໄຟຂຽກເປັນເປັກດ່າ                  |
| 1         Uptoadisco TESTO23           2         Uptoadisco TESTO23           3         Image: Sector Sector S |                                               | PP121 94963<br>PP121 94963<br>PP122 94963<br>PP122 94963<br>PP122 94963<br>PP122 94963<br>PP122 94963<br>PP122 9691<br>PP122 9691                                                                                                    | งการของรางส์ขางคะสร้างให้ระยะและ<br>คารสรระหรางสีละปฏิบัติการเพื่อวิจิจฉัยยินยัน<br>คารสรระหรางสีละปฏิบัติการเพื่อวิจิจฉัยยินยัน<br>การสรระหรางสละปฏิบัติการเพื่อวิจิจฉัยยินยัน<br>การส์ลกรองรามัสซิบชิย สางสระหรางสองปฏิ<br>การสรระหรางสีละปฏิบัติการเพื่อวิจิจฉัยยินยัน<br>ค่ามรักรรฐมอการฝางครรภ์<br>การจรระหรางสีละปฏิบัติการเพื่อวิจิจฉัยยินยัน                                                              | NUM         Description           NUM         NUM           NUM         NUM           NUM         NUM           16/06/2566         Substance           16/06/2566         Substance           15/06/2566         Substance           15/06/2566         Substance           15/06/2566         Substance           15/06/2566         Substance           15/06/2566         Substance           15/06/2566         Substance           09:27         Substance           15/06/2566         Substance           09:26         Substance           15/06/2566         Substance           09:27         Substance           15/06/2566         Substance           09:26         Substance           15/06/2566         Substance           09:26         Substance                                                                                                    |                                                                                                  | < our<br>mise<br>our<br>our | http://www.international.com/com/com/com/com/com/com/com/com/com/                                                                                                    | เหศ : หญิง<br>อญ : 37 0 1 เอีย<br>HN Code : -<br>เบอร์โกรศัพท์อื่นๆ :<br>วัยที่เข้ารับหรีการ : 30/08/2566 11.4<br>เสรามะ : เชิงไม่สร้างไปเอกซ์ |
| 1         Uptoad000 TEST023           2         Uptoad000 TEST023           3         Image: State State Sta |                                               | PP121 9963<br>PP12 9963<br>PP12 9963<br>PP12 1224<br>PP12 1224<br>PP12 1224<br>PP12 1224<br>PP12 97691<br>PP12 97691                                                                                                    | งการของรางที่อาจออรรามีสารับขอบอร<br>การขราวจารงที่ออปฏิบัติการเพื่อวิจิจอัยยินยัน<br>ตารขราวจารงที่ออปฏิบัติการเพื่อวิจิจอัยยินยัน<br>การติดารองรามที่สรีเมีย ต่างระจากงาท่องปฏิ<br>การติดกรองรามที่สรีเมีย ต่างระจากงาท่องปฏิ<br>ตามก็การขุดออรรมัดซีเมีย<br>การตรวจารงาท่องปฏิบัติการเพื่อวิจิจอัยยินยัน<br>การตัดกรองรามที่องปฏิบัติการเพื่อวิจิจอัยยินยัน                                                    | Bit (B) (2566         Bit (B) (B) (B) (B) (B) (B) (B) (B) (B) (B)                                                                                                    |                                                                                                  | < ou<br>msc<br>out          | Mndlugannshlutons         CS.230AGIN.SovUSALJSčačUuŠIN.LAU U         Šu-unuaņa:         Sunfie:         Sunfie: | มหา: หญิง<br>อาญ: 27 ปี 1.6อม<br>HN Code: -<br>เบรร์โกรศัพท์อื่นๆ : -<br>ริมที่เข้ารับบริการ: 30/08/2566 11.4<br>สถาน: ยังไปเชริกงไมเปิกต่     |
| 1         Lipicadico TESTO23           2         Lipicadico TESTO23           3         Lipicadico TESTO23           4         Lipicadico TESTO23           5         Lipicadico TESTO23           6         Lipicadico TESTO23           6         Lipicadico TESTO23           8         Lipicadico TESTO23           9         Lipicadico TESTO23           10         Lipicadico TESTO23                                                                                                    |                                               | PPE3BOAR7215<br>PPE3/2014/963<br>PP12/2014/963<br>PP12/2014<br>PP12/2014<br>PP12/ | งการของรางร่องของสร้างให้ระยะและ<br>การของรางการที่ออะได้ใช้สารเพื่อวิจังฉัยชิ้นยิ่น<br>คารของรางการที่ออะได้ใช้สารเพื่อวิจังฉัยชิ้นยิ่น<br>คารต่องรางการที่ออะได้ใช้สารเพื่อวิจังฉัยชิ้นยิ่น<br>การต่องรางการที่ออะได้ใช้สารเพื่อวิจังฉัยชิ้นยิ่น<br>คารต่างรางการที่ออะได้ใช้สารเพื่อวิจังฉัยชิ้นยิ่น<br>คารต่างรางการที่ออะได้ใช้สารเพื่อวิจังฉัยชิ้นยิ่น<br>การต่างรางการที่ออะได้ใช้สารเพื่อวิจังฉัยชิ้นยิ่น | NUM         Description           NUM         Second           NUM         Second           16/06/2566         Second           16/06/2566         Second           16/06/2566         Second           16/06/2566         Second           15/06/2566         Second           15/06/2566         Second           15/06/2566         Second           15/06/2566         Second           15/06/2566         Second           15/06/2566         Second           09:27         Second           15/06/2566         Second           15/06/2566         Second           15/06/2566         Second           15/06/2566         Second           15/06/2566         Second           15/06/2566         Second           14/06/2566         Second           14/06/2566         Second           12/9         Second           12/9         Second                                                                                                    |                                                                                                  | < ou<br>mise<br>our<br>our  | Intelligentsikhutens         CSDDAFACTSOUSERIDSERIDSERIDSERIDSERIDSERIDSERIDSERID                                                                                                    | เพรา: หญิง<br>อญ : 27 ปี 1.6อน<br>HN Code: -<br>เนอร์โกรกัพท์รับญ : -<br>รับที่ย้ารับบริการ : 30/08/2566 11.4<br>สถาน: ซึ่งไปสร้างไปเปิดต่     |

กรุงไทย

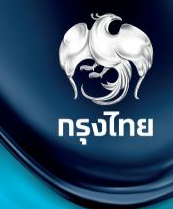

## ตรวจสอบสิทธิ / ดูประวัติ / จัดการนัดหมาย (ข้อมูลผู้รับบริการ รายบุคคล)

Krungthai Digital Health Platform

#### เลือทหัวข้อ **การใช้บริการ > ตรวจสอบสิทธิประโยชน์**

โดยผู้ที่จะสามารถตรวจสอบสิทธิประโยชน์ของผู้รับบริการ ระบุหมายเลขบัตรประชาชน 13 หลัก และทำการกดปุ่ม "**ตรวจสอบสิทธิ**" เมนูนี้สามารถนัดหมายการเข้ารับสิทธิกิจกรรม ได้

|   | ເມມູ 🔶                     | ตรวจสอบสิทธิประโยชน์      |
|---|----------------------------|---------------------------|
|   | 🔷 ข้อมูลผู้ใช้งาน          |                           |
|   | 🔷 ทำหนดสิทธิ์ 🛛 🗸          | คนไทย                     |
| 0 | 🔷 ทารใช้บริการ 🔺           |                           |
| 2 | ดรวจสอบสิทธิประโยชน์       |                           |
|   | ดรวจสอบทารนัดหมาย          |                           |
|   | 🔷 บันทึกข้อมูลการให้บริการ | ใส่เลขบัตรประชาชน 13 หลัก |
|   | 🔷 การเบิกจ่าย 🗸 🗸          |                           |
|   | 🔷 จัดการทิจกรรม 🗸 🗸        | ตรวจสอบสิทธิ              |
|   | 🔷 ข้อมูลหน่วยบริการ 🗸 🗸    |                           |
|   | 🔷 การอุทธรณ์ 🛛 🗸           |                           |
|   | 🔷 รายงาน                   |                           |
|   |                            |                           |

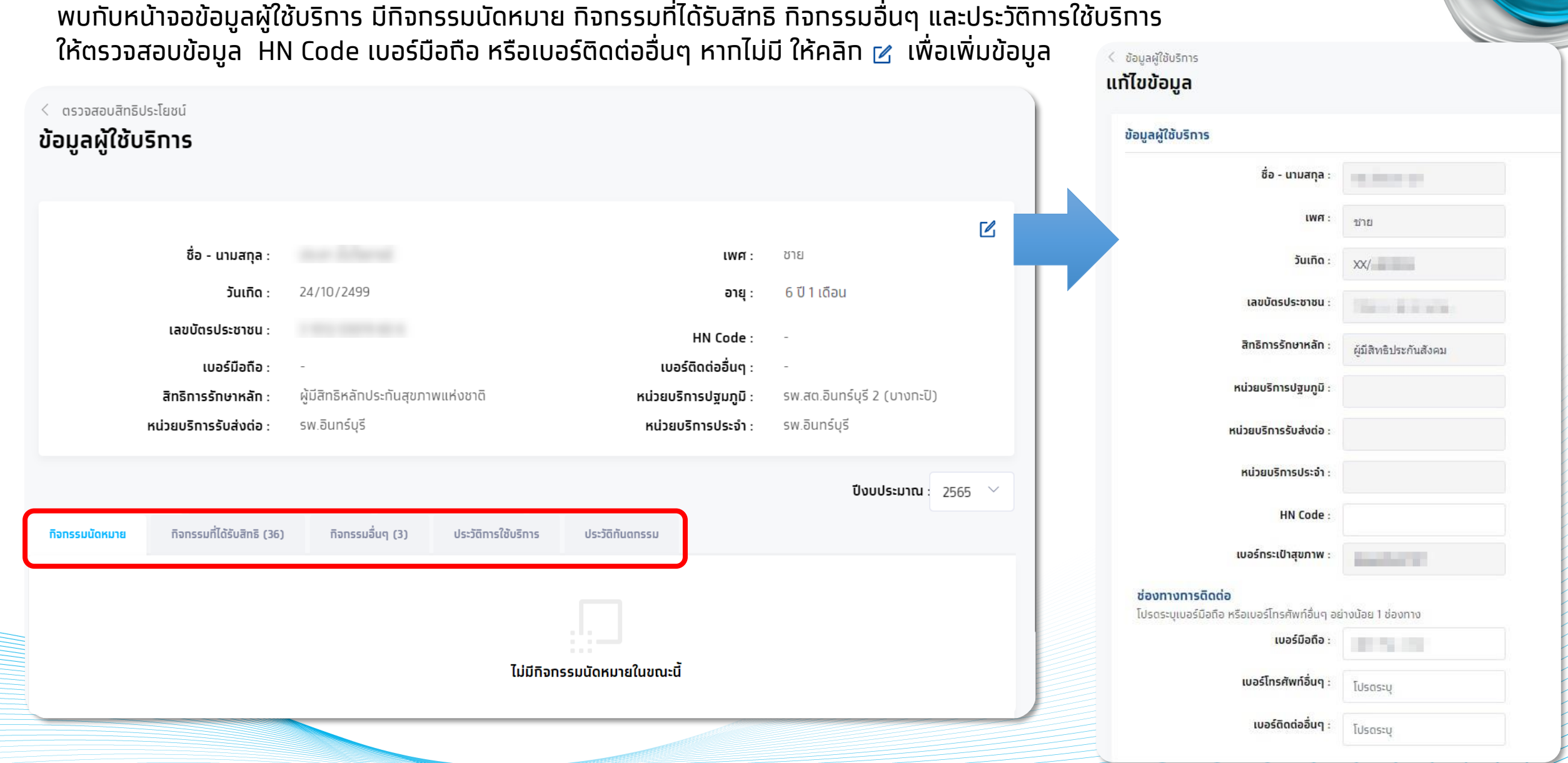

หัวข้อ **กิจกรรมที่ได้รับสิทธิ และ กิจกรรมอื่นๆ** จะแสดงสิทธิประโยชน์ กรองตาม เงื่อนไขตามอายุและเพศ สามารถทำการนัดหมายกิจกรรม

| ต่างๆ คลิก นัดหมาย |                         |                            |                  |                                               |                                        |       |              |
|--------------------|-------------------------|----------------------------|------------------|-----------------------------------------------|----------------------------------------|-------|--------------|
|                    | กิจกรรมนัดหมาย          | กิจกรรมที่ได้รับสิทธิ (42) | กิจกรรมอื่นๆ (6) | ประวัติการใช้บริการ                           | ประวัติทันตกรรม                        |       |              |
|                    |                         |                            |                  |                                               |                                        | ด้นหา | Q            |
|                    |                         | รหัสกิจกรรม                | ทิจ              | กรรม                                          |                                        |       |              |
|                    | 6                       | 13                         | กา               | ารให้สุขศึกษา ความรู้ และคำแนะนำ              | ำด้านสุขภาพ                            |       | $\sim$       |
|                    | 7                       | 14                         | บรื              | ริการคัดกรองโรคมะเร็งลำไส้ใหญ่ ด่             | ด้วยการตรวจอุจจาระ วิธี Fit Test       |       | $\sim$       |
|                    | 8                       | 15                         | กา               | ารตรวจคัดกรองสุขภาพผู้สูงอายุ 60              | ) ปีขึ้นไป                             |       | $\sim$       |
|                    | 9                       | 16                         | លទ               | รวจคัดกรองสุขภาพในกลุ่มแรงงาน                 | นอกระบบ                                |       | $\sim$       |
|                    | 10                      | 17                         | บรื              | ร้การคัดกรองรอยโรคเสี่ยงมะเร็งแล              | ะมะเร็งช่องปาก                         |       | $\sim$       |
|                    | 11                      | 18                         | ນ3<br>ແຜ         | ร้การตรวจยีน BRCA1/BRCA2 ในกล<br>ละญาติสายตรง | ลุ่มผู้ป่วยมะเร็งเต้านมที่มีความเสี่ยง | สูง   | $\sim$       |
|                    | 12                      | 19                         | ทัา              | นตกรรมส่งเสริมป้องกัน ในหน่วยบรื              | ร้การ                                  |       | $\sim$       |
|                    | 13                      | 22                         | กา               | ารส่งเสริมและป้องกันการติดเชื้อไว             | รัสโคโรนา (COVID-19)                   |       | $\sim$       |
|                    | 14                      | 27                         | บรื              | ร้การตรวจทางห้องปฏิบัติการ (Lab)              | )                                      |       | $\sim$       |
|                    | 15                      | 30                         | กา               | ารตรวจคัดกรองโรคไวรัสตับอักเสบ                |                                        |       | ^            |
|                    |                         | B67                        | บรื              | ริการตรวจคัดกรองไวรัสตับอักเสบ ร่             | บี                                     |       | นัดหมาย      |
|                    |                         | B68                        | กา               | ารตรวจคัดกรองโรคไวรัสตับอักเสบ                | ขึ                                     |       | นัดหมาย      |
|                    | 16                      | 31                         | บริ              | ริการชุดตรวจคัดกรองเอชไอวีด้วยต               | านเอง                                  |       | $\checkmark$ |
|                    | แลนาง i - zz งาท zz ราย | 21112                      |                  |                                               |                                        |       |              |

| สำหรับกิจกรรมการตรวจดัดกรวงโรดไวรัสตับจักเสบ ซี (B68 )ที่มีเงื่อนไขเพิ่มเติม ระบบจะขึ้นกลุ่มเสี่ยง ให้เลือกระบบจำกด | เลือก |
|----------------------------------------------------------------------------------------------------|-------|
| מוחפטווטוופטטורוופטענפוונפט ערנופטוונפט ערנופטוופטענטאטנט ביטטינטווקטנפט נחנפטווביט נופטווכי                        | เลอก  |

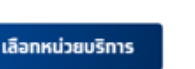

สำหรับทิจทรรมการตรวจคัดกรองโรคไวรัสตับอักเสบ บี (B67 ) ทับ บริการชุดตรวจคัดกรองเอชไอวีด้วยตนเอง (B69 ) ไม่มีเงื่อนไขเพิ่มเติมสามารถเลือก 🛛 🛤 🗤 🗤 เลือกหน่วยบริการ

| < ข้อมูลผู้ใช้บริการ ทิจกรรมที่ได้รับสิทธิ<br><b>นัดหมายบริการ</b> |                                           |                                                                                         |                         |
|--------------------------------------------------------------------|-------------------------------------------|-----------------------------------------------------------------------------------------|-------------------------|
| กิจทรรม :<br>รหัสกิจกรรม :                                         | ทารตรวจคัดทรองโรคไวรัสตับอัทเสบ ซี<br>B68 |                                                                                         |                         |
| เงื่อนไขเพิ่มเดิม                                                  | 1                                         |                                                                                         |                         |
|                                                                    | กลุ่มเสี่ยง :                             | <ul> <li>ผู้ที่เกิดก่อนปี พ.ศ. 2535</li> <li>ผู้ติดเชื้อเอชไอวีเอดส์ (PLHIV)</li> </ul> |                         |
|                                                                    |                                           | ผู้ใช้ยาเสพติดด้วยวิธีฉีด (PWID)                                                        |                         |
|                                                                    |                                           | ุ กลุ่มชายมีเพศสัมพันธ์กับชาย (MSM)<br>บุคลากรทางการแพทย์ (Health Personnel)            |                         |
|                                                                    |                                           | ผู้ต้องขัง (Prisoner)                                                                   | 2                       |
|                                                                    |                                           |                                                                                         | ยทเลิก เลือกหน่วยบริการ |

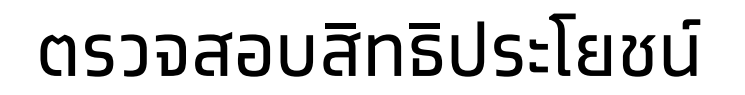

ระบบจะขึ้นหน่วยบริการที่มีศักยภาพสำหรับทิจกรรมนั้น ให้

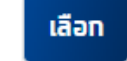

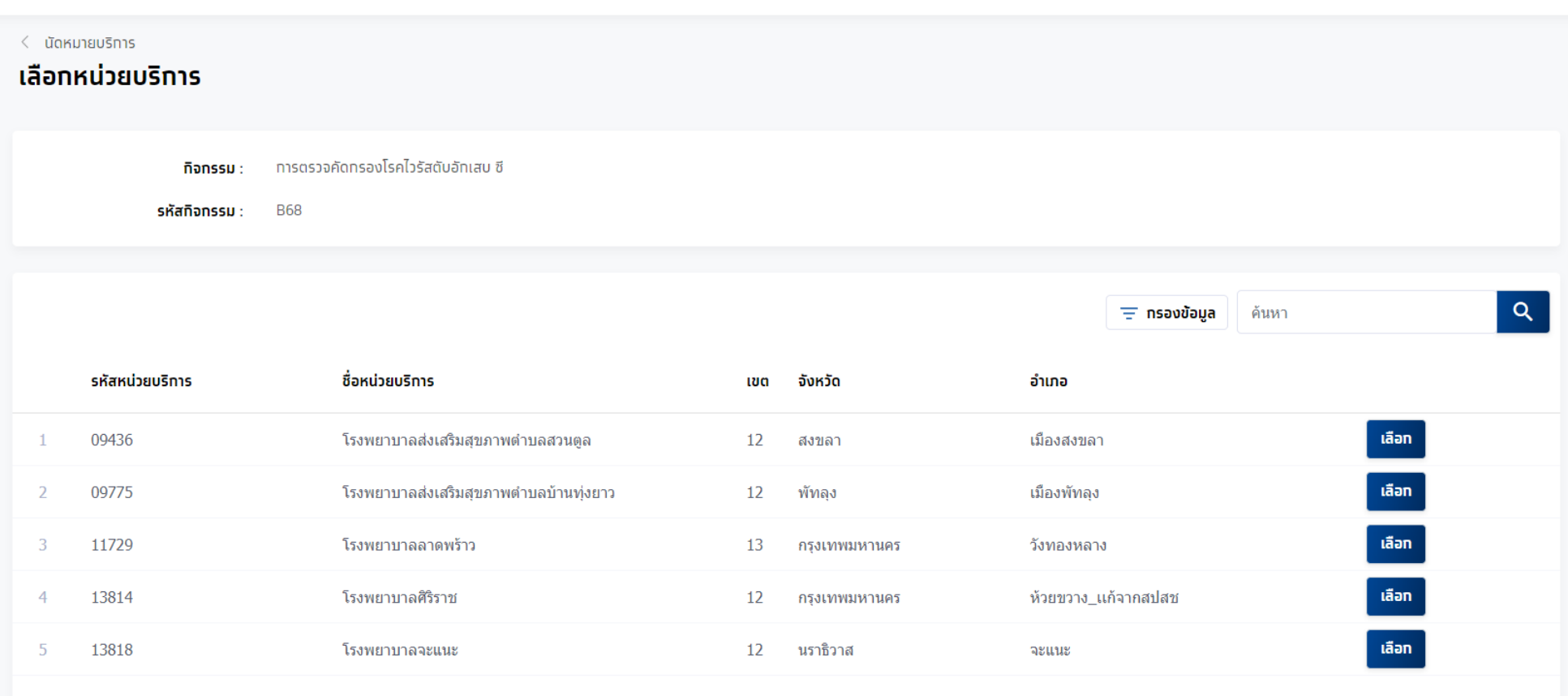

กรุงไทย

แสดง 1-5 จาท 5 รายทาร

#### เลือทวันและช่วงเวลานัดหมาย ทด **ยืนยันการนัดหมาย** เมื่อทำทารนัดหมายทิจทรรมสำเร็จ จะไปปรากฏในหัวข้อ **กิจกรรมนัดหมาย**

| <b>ทิจกรรม</b> : การตรวจคัดทรอ<br><b>รหัสกิจกรรม</b> : B68 | งโรคไวรัสตับอัทเสบ ชี |                      |            |
|------------------------------------------------------------|-----------------------|----------------------|------------|
| หน่วยบริการ :                                              | : โรงพยาบาลศิริราช    |                      |            |
| กวันและช่วงเวลานัดหมาย                                     |                       |                      |            |
| 8/09/2566 – 24/09/2566 📋                                   |                       | (!                   |            |
|                                                            |                       | ยืนยันการนัด         | เหมาย      |
| <b>Ο</b> Συψ5                                              |                       | วันที่นัดหมาย 23/06, | 2566 20:30 |
| โรงพยาบาลศิริราช                                           |                       | ยกเลิก               | ยืนยัน     |

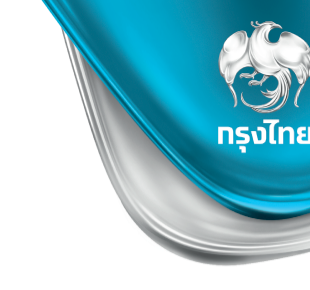

#### ุทรณีมีทิจกรรมนัดหมายสามารถทำการ **เลื่อนวันนัดหมาย** หรือ **ยกเลิกการนัดหมาย** ได้ โดยกดที่

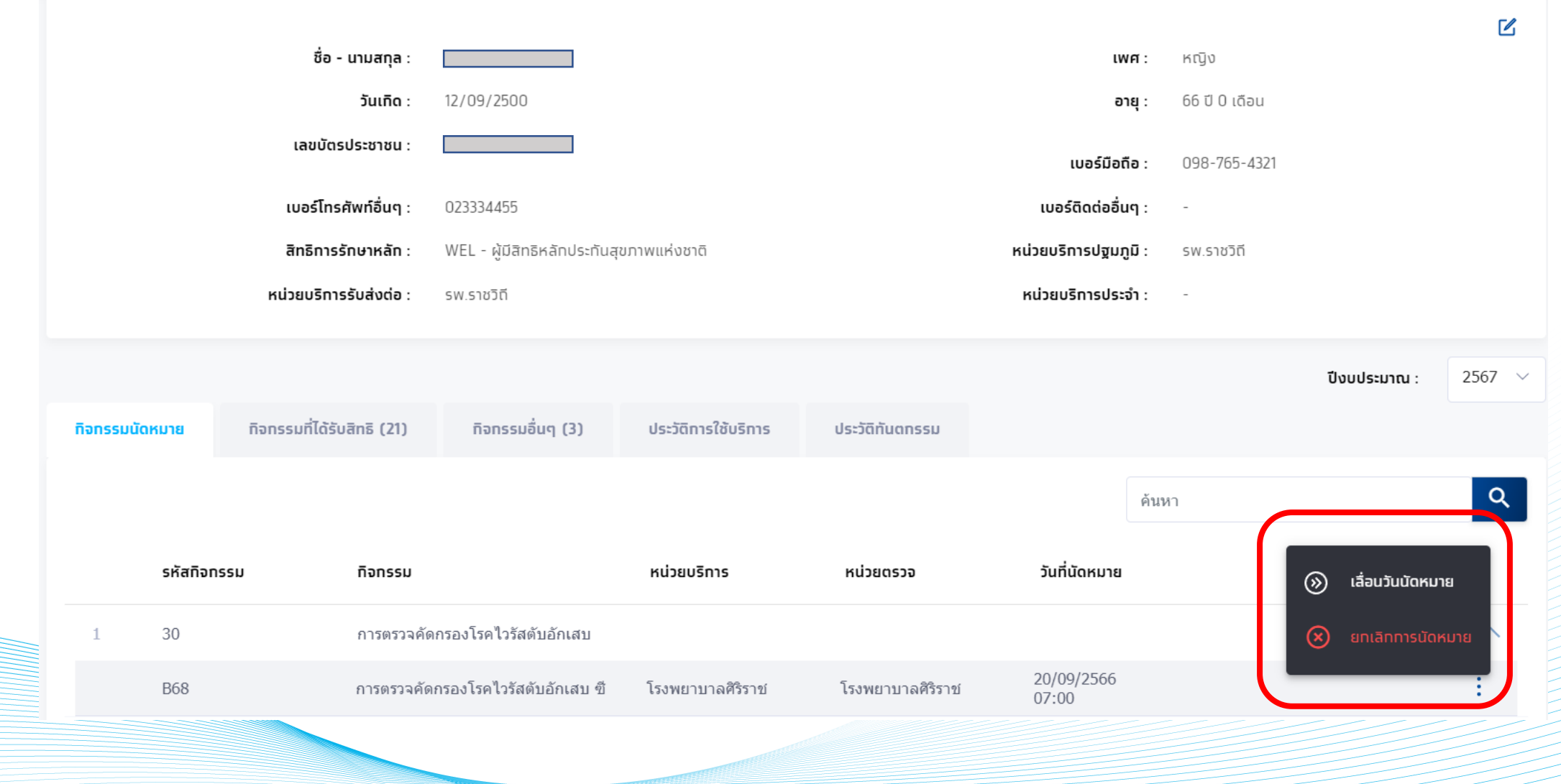

ุทรณ<mark>ีเลื่อนวันนัดหมาย</mark> ต้องทำการเลือกช่วงเวลานัดหมายใหม่ ใน slot ที่ยังว่างอยู่ได้เท่านั้น

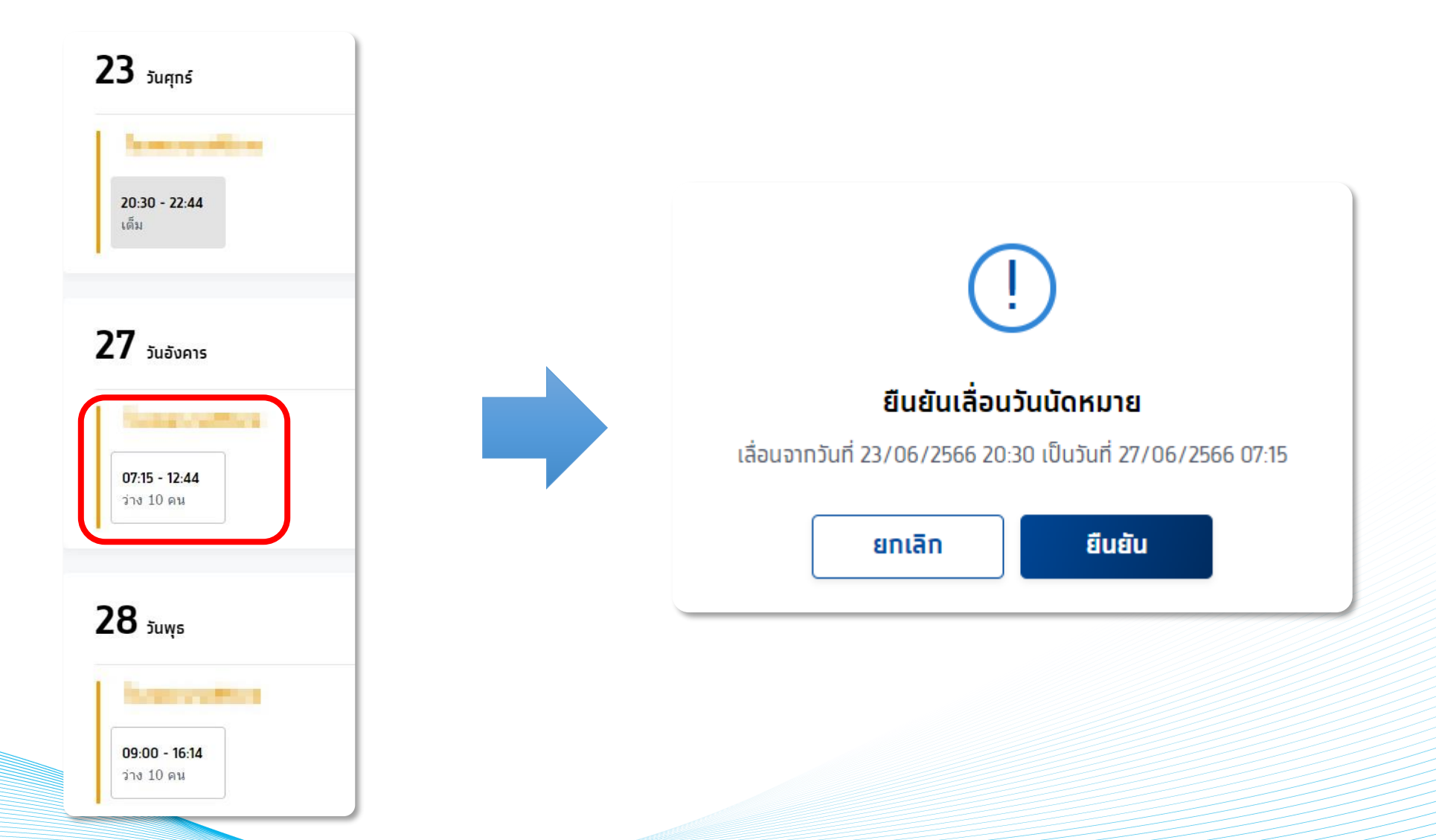

กรุงไทย

้ทรณ<mark>ียกเลิกวันนัดหมาย</mark> ต้องทำการเลือกกิจกรรมที่มีการนัดหมาย และเลือกเหตุผลในการยกเลิก

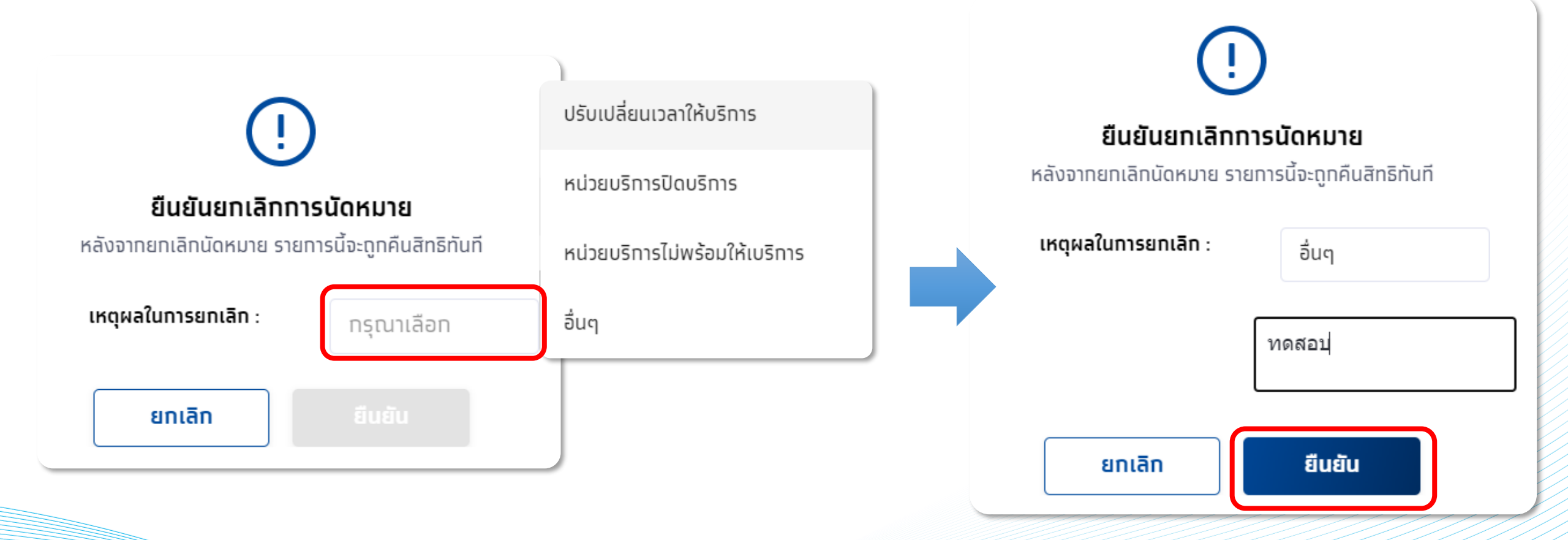

#### ้สามารถตรวจสอบประวัติการรับบริการของผู้รับบริการโดยคลิกที่แถบ **ประวัติการใช้บริการ** หรือ **ประวัติทันตกรรม**

| < ດรวจสอบสิท<br>ข้อมูลผู้ใช่ | ทธิประโยชน์<br><b>ใบริการ</b>          |                                      |                                |                           |                          |                    |                                          |                         |
|------------------------------|----------------------------------------|--------------------------------------|--------------------------------|---------------------------|--------------------------|--------------------|------------------------------------------|-------------------------|
|                              |                                        | ชื่อ - นามสกุล :                     |                                |                           |                          | LWFT :             | កល្វិប                                   | Ľ                       |
|                              |                                        | วันเทิด :                            | XX/10/2504                     |                           |                          | อายุ :             | 61 ปี 5 เดือน                            |                         |
|                              |                                        | เลขบัตรประชาชน :                     |                                |                           |                          | HN Code :          | -                                        |                         |
|                              |                                        | เบอร์มือถือ :                        | -                              |                           | 2                        | เบอร์ติดต่ออื่นๆ : | -                                        |                         |
|                              |                                        | สิทธิการรักษาหลัก :                  | ผู้มีสิทธิหลักประกันสุขภาพแห่ง | ขขาติ                     | หน่วย                    | ยบริการปฐมภูมิ :   | โรงพยาบบาลมหาชน                          |                         |
|                              |                                        | หน่วยบริการรับส่งต่อ :               | โรงพยาบบาลมหาชน                |                           | ĸú                       | วยบริการประจำ :    | -                                        |                         |
|                              |                                        | ขณะนี้บริการสร้างเสริม               | มสุขภาพและป้องทันโรคในระ       | บบ สปสช. ใช้ได้เฉพาะผู้มี | สิทธิหลักประทันสุขภาพแห่ | งซาติ (บัตรทอง 30  | บาท) เท่านั้น สำหรับสิทธิอื่น            | รอประทาศอีทครั้ง        |
| กิจกรรมนัด                   | เหมาย                                  | กิจกรรมที่ได้รับสิทธิ (16)           | ก็จกรรมอื่นๆ (3)               | ประวัติการใช้บริการ       | ประวัติทันดกรรม          |                    |                                          |                         |
|                              |                                        |                                      |                                |                           |                          | ค้นห               | 1                                        | Q                       |
| รหัส<br>ทิจทรรม              | กิจกรรม                                |                                      |                                | ประเภท                    | หน่วยบริการ              |                    | หน่วยดรวจ                                | วันที่เข้ารับ<br>บริการ |
| 1 <b>B08</b>                 | การสร้างเส <sup>ร</sup> ิ<br>บาดทะยัก) | ริ่มภูมิคุ้มกันโรคด้วยวัคซิ่นในผู่   | มู่ใหญ่ - dT (คอดีบ-           |                           | โรงพยาบบาลมหาชน          |                    | โรงพยาบบาลมหาชน                          | 02/10/2565<br>09:00     |
| 2 B18                        | ค่าบริการดร<br>ทางห้องปฏิ              | รวจ Quadruple test และการ<br>บัติการ | จัดบริการไปรับเลือดเพื่อตรวจ   | -                         | โรงพยาบบาลมหาชน          |                    | คลินิกเด็กสบายดี<br>เทส12345             | 16/06/2565<br>09:00     |
| 3 B17                        | การทดสอบ                               | การตั้งครรภ์ (Pregnancy tes          | st)                            |                           | โรงพยาบบาลมหาชน          |                    | คลินิกเด็กสบายดี<br>เทส12345             | 15/06/2565<br>09:00     |
| 4 B20                        | การยุติการด่                           | โ้งครรภ์                             |                                | -                         | โรงพยาบบาลมหาชน          |                    | คลินิกธาลัสซีเมีย<br>หน่วยฝากครรภ์       | 01/06/2565<br>09:00     |
| 5 B19                        | บริการตรวจ<br>ครรภ์                    | ทางห้องปฏิบัติการในการตรว            | จยืนยันโครโมโชมทารกใน          | -                         | โรงพยาบบาลมหาชน          |                    | โรงพยาบบาลมหาชน                          | 01/06/2565<br>09:00     |
| 6 P01                        | ค่าดรวจทาง                             | งห้องปฏิบัติการ (ครบทุกรายก          | (זרו                           | -                         | โรงพยาบบาลมหาชน          |                    | โรงพยาบบาลมหาชน                          | 01/06/2565<br>09:00     |
| 7 <b>B19</b>                 | บริการตรวจ<br>ครรภ์                    | ทางห้องปฏิบัติการในการดรว            | จยืนยันโครโมโชมทารกใน          |                           | โรงพยาบบาลมหาชน          |                    | หน่วยเวชศาสตร์มารดา<br>และทารกในครรภ์gml | 01/07/2564<br>09:00     |
| 8 B18                        | ค่าบริการดร<br>ทางห้องปฏิ              | รวจ Quadruple test และการ<br>บัติการ | จัดบริการไปรับเลือดเพื่อดรวจ   | -                         | โรงพยาบบาลมหาชน          |                    | ดรวจหลังคลอด                             | 01/07/2564<br>09:00     |
| 9 P01                        | ค่าดรวจทาง                             | งห้องปฏิบัติการ (ครบทุกรายเ          | (זרו                           | -                         | โรงพยาบบาลมหาชน          |                    | โรงพยาบบาลมหาชน                          | 01/10/2563<br>09:00     |
| แสดง 1 - 9 จาก               | า 9 รายการ                             |                                      |                                |                           |                          |                    |                                          |                         |

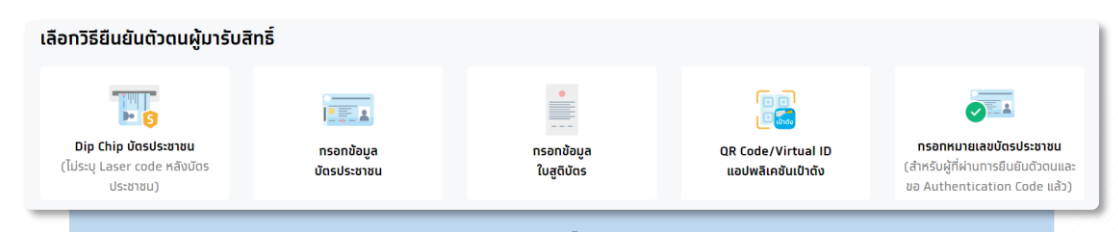

#### การแสดงรายการกิจกรรมเพื่อรับบริการ

ุทรณีไม่พบทิจกรรมให้บันทึก **รับบริการ** อาจเทิดจาก ผู้ เข้ารับบริการมีประวัติการรับบริการไปแล้ว โดยที่ทิจกรรม ดังกล่าว อาจได้รับครบตามเงื่อนไขแล้ว

#### <u>ตัวอย่าง</u>

บางทิจกรรมอาจมีเงื่อนไขในการรับบริการ เช่นบางทิจกรรม จะรับบริการได้แค่ 1 ครั้ง ใน 1 ช่วงอายุ หนึ่ง หากรับบริการ มีอยู่ในประวัติแล้ว ระบบจะตรวจสอบ ข้อมูลและไม่แสดงทิจกรรมนั้นๆ ให้บันทึก รับบริการได้

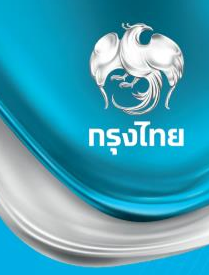

## ตรวจสอบนัดหมาย / รับบริการ / คืนสิทธิ

Krungthai Digital Health Platform

### ตรวจสอบนัดหมาย และการคืนสิทธิ

#### Tab การนัดหมาย แสดงข้อมูลนัดหมายทั้งหมดของหน่วยบริการ สามารถเลือท**กรองข้อมูล**ตามเขต หน่วยบริการได้ และสามารถ**ดาวน์โหลดไฟล์ ( CSV** , **Excel )** ออทมาได้

กรงไทย

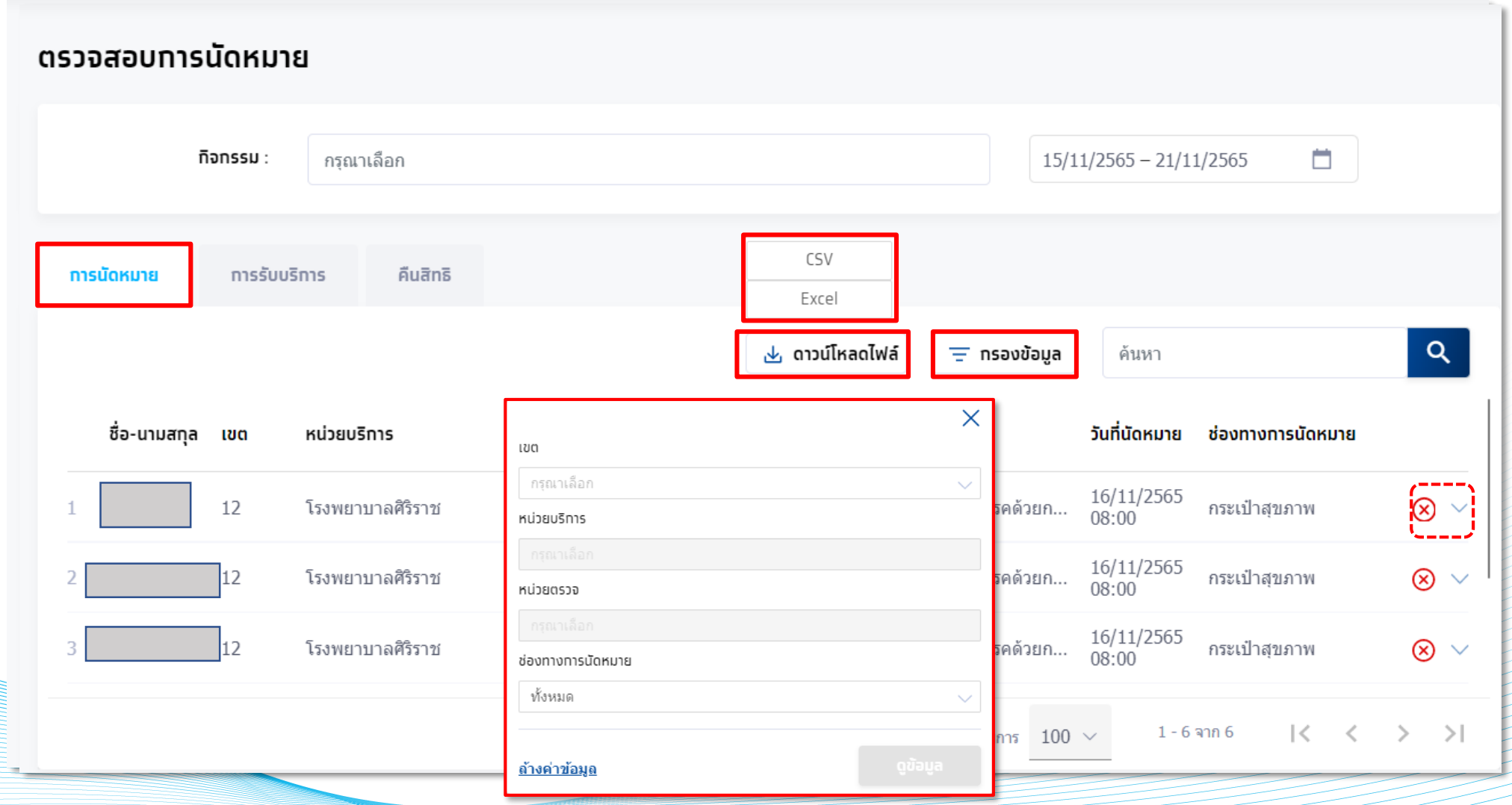

## ทารคืนสิทธิประโยชน์ (นัดหมาย)

เมื่อยืนยันทารคืนสิทธิจะพบหน้าจอข้อความแสดง ยทเลิทรายทารนัดหมายสำเร็จ และทิจทรรมดังทล่าวจะถูทคืนสิทธิแท่ผู้เข้ารับบริทารทันที ข้อมูลทารคืนสิทธิจะถูทบันทึกอยู่ในหัวข้อ **คืนสิทธิ**  กรุงไทย

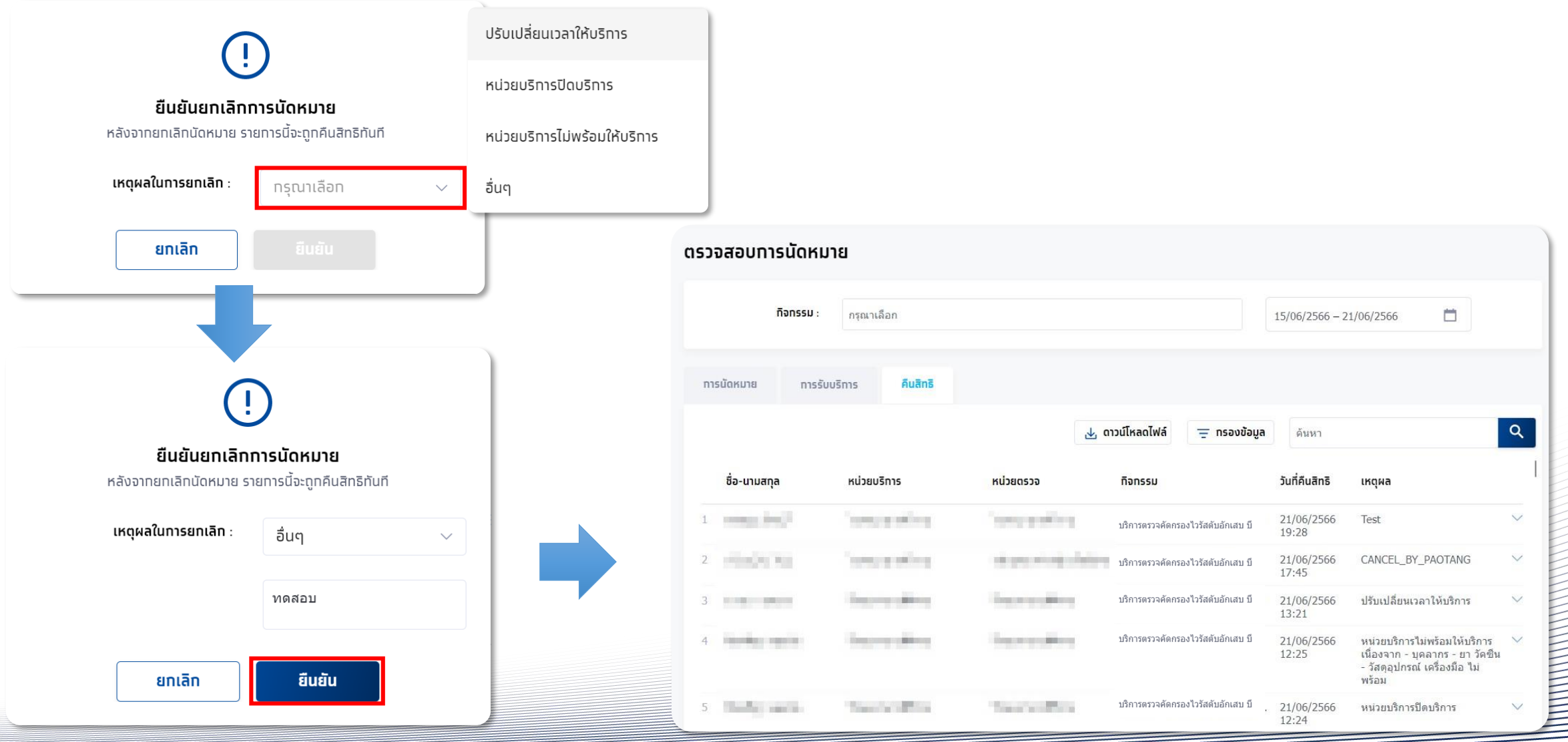

## ตรวจสอบข้อมูลการรับบริการ

## 

กรงไทย

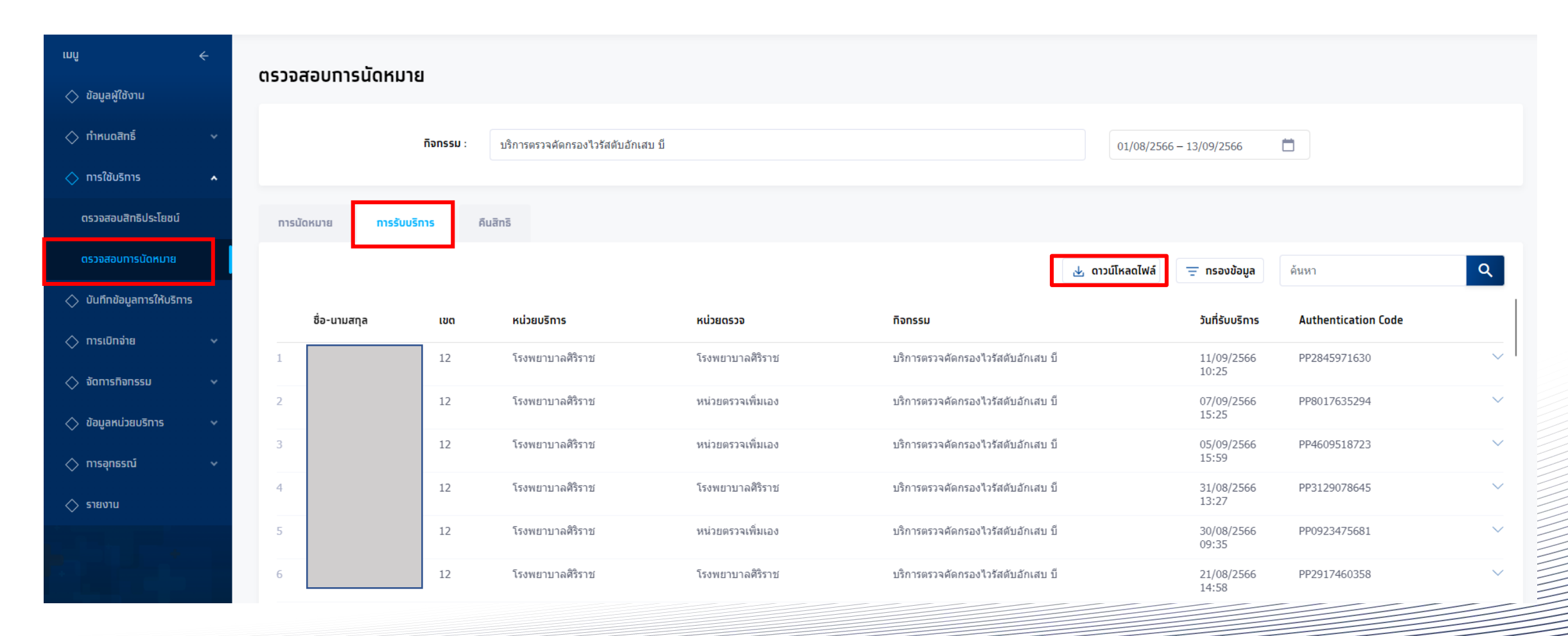

© Krungthai Bank PCL All right reserved. Unauthorized usage or adaptation is violation to applicable laws.

Contraction of the local division of

5

| ดรวจส | สอบการนัดหมา<br>กิจกรรม : | <b>าย</b><br>กรุณาเลือก      |                                         |                                    | 15/06/2566 – 2                     | 1/06/2566                                                                                                  |
|-------|---------------------------|------------------------------|-----------------------------------------|------------------------------------|------------------------------------|----------------------------------------------------------------------------------------------------|
| ทารนั | ัดหมาย การรับเ            | มริการ <mark>คืนสิทธิ</mark> | ন o.                                    | าวน์โหลดไฟล์ 🚊 ทรองข้อมูล          | ค้นหา                              |                                                                                                    |
|       | ชื่อ-นามสกุล              | หน่วยบริการ                  | หน่วยดรวจ                               | ทิจกรรม                            | วันที่คืนสิทธิ                     | เหตุผล                                                                                                    |
| 1 1   | Park speed                | "comparations                | "comparable g                           | บริการตรวจคัดกรองไวรัสดับอักเสบ บี | 21/06/2566<br>19:28                | Test                                                                                                    |
| 2     | in plants                 | "energy offices              | the part of the particular of the later | บริการตรวจคัดกรองไวรัสดับอักเสบ บี | 21/06/2 <mark>5</mark> 66<br>17:45 | CANCEL_BY_PAOTANG                                                                                          |
| 3     |                           | 10000                        | Transmission (Marco)                    | บริการตรวจคัดกรองไวรัสดับอักเสบ บ็ | 21/06/2566<br>13:21                | ปรับเปลี่ยนเวลาให้บริการ                                                                                   |
| 4     | the day special           | Transmission and the second  | The second second                       | บริการตรวจคัดกรองไวรัสดับอักเสบ บึ | 21/06/2566<br>12:25                | หน่วยบริการไม่พร้อมให้บริการ<br>เนื่องจาก - บุคลากร - ยา วัคซีน<br>- วัสดุอุปกรณ์ เครื่องมือ ไม่<br>พร้าวม |

Company of the local day

บริการตรวจคัดกรองไวรัสตับอักเสบ บี

#### Tab คืนสิทธิ แสดงข้อมูลที่ถูกคืนสิทธิจากหน่วยบริการหรือยกเลิกการจองทั้งหมด สามารถเลือกกรองข้อมูลตามเขต หน่วยบริการได้ และสามารถ**ดาวน์โหลดไฟล์ ( CSV** , **Excel )** ออกมาได้

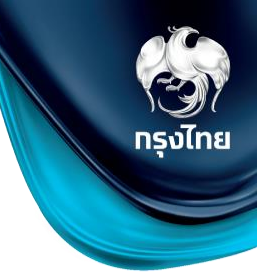

Q

V

V

V

V

V

หน่วยบริการปิดบริการ

21/06/2566

12:24

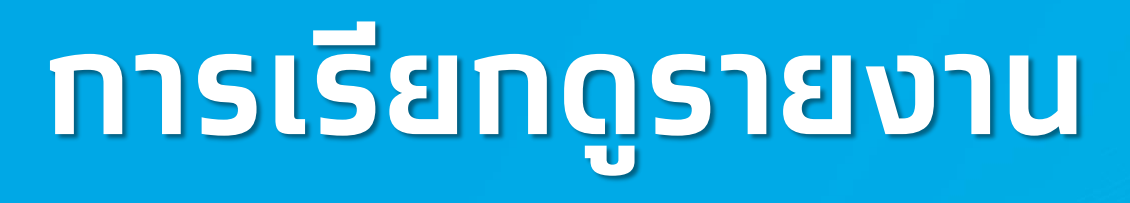

© Krungthai Bank PCL All right reserved. Unauthorized usage or adaptation is violation to applicable laws.

กรุงไทย

## การเรียกดูรายงาน

#### ผู้เข้าใช้งานระบบที่มีสิทธิการเรียกดูรายงานหัวข้อ **รายงาน** จะพบหน้าการเรียกดูรายงาน หากมีการเรียกดูรายงานไว้ในช่วงเวลาที่เลือก จะพบรายงานให้สามารถดาวน์โหลดได้ทันที หากไม่มี ให้คลิก **สร้างรายงาน** โดยรายงานที่สร้างจะมีอายุ 7 วัน

| 💁 สปสช.<br>สาปสช.                                           |                                                                        |                                       | d1eta5x7 hwxo5xka PS [→      |
|-------------------------------------------------------------|------------------------------------------------------------------------|---------------------------------------|------------------------------|
| ınî <del>c</del>                                            | รายงาน                                                                 |                                       |                              |
| 🔷 ข้อมูลผู้ใช้งาน                                           | กรุณาดาวน์โหลดไฟล์รายงานภายใน 7 วัน หลังจากนั้นรายงานจะถูกลบออกจากระบบ |                                       |                              |
| 🔷 กำหนดสิทธิ์ 🗸 🗸                                           | 19/06/2566 - 18/07/2566                                                |                                       | ค้นหา <b>Q + สร้างรายงาม</b> |
| 🔷 ทารใช้บริการ 🗸 🗸                                          |                                                                        |                                       |                              |
| 🔷 บันทึกข้อมูลการให้บริการ                                  | ชื่อรายงาน ชื่อไฟล์ วันเ                                               | ี่สร้างรายงาน วันที่สร้างรายงานสำเร็จ | สถานะ                        |
| 🔷 งานอนามัยโรงเรียน 🗸 🗸                                     |                                                                        |                                       |                              |
| 🔷 การเบิกจ่าย 🗸 🗸                                           |                                                                        |                                       |                              |
| 🔷 จัดการทิจกรรม 🗸 🗸                                         |                                                                        | ไม่พบข้อมูล                           |                              |
| 🔷 ข้อมูลหน่วยบริการ 🗸 🗸                                     |                                                                        |                                       |                              |
| 🔷 การอุกธรณ์ 🛛 🗸                                            |                                                                        |                                       |                              |
| 🔷 รายงาน                                                    |                                                                        |                                       |                              |
|                                                             |                                                                        |                                       |                              |
| เวอร์ขัน 2.3.60.15<br>เข้าระบบครั้งสุดท้าย 17/07/2566 13:19 |                                                                        |                                       |                              |

รัฐมี กรุงไทย

## ตัวอย่าง รายงานการยืนยันตัวตน

ระบุข้อมูลของรายงานที่ต้องการเลือกได้ โดยสามารถเลือกช่วงวันที่เข้ารับบริการ หน่วยบริการ เลขบัตรประชาชน วิธีการยืนยันตัว หากไม่เลือกจะสร้างรายงานเป็นข้อมูลทั้งหมดในช่วงเวลาดังกล่าว รูปแบบของรายงานมีให้เลือกเป็นนามสกุล PDF และ Excel ไฟล์ จากนั้นคลิก สร้างรายงาน

| •                     |                         |   | รายงานการยืบยับด้วดน                                                  |
|-----------------------|-------------------------|---|-----------------------------------------------------------------------|
| รายงาน :              | รายงานการยืนยันดัวตน    |   | รายงานสรปการรับบริการและสำนวนคงเหลือ                                  |
| วันที่เข้ารับบริการ : | 18/09/2566 - 18/09/2566 |   | รายงานการฉีดวัดชีนรายเขด                                              |
| จัดกลุ่ม :            | กรุณาเลือก              | - | รายงานการฉีดวัดซีนสะสมในแต่ละกลุ่มเสี่ยง                              |
| เขด :                 | กรุณาเลือก              | ~ | รายงานการฉีดวัคซีนแยกตามกลุ่มเสี่ยง<br>รายงานการฉีดวัคซีนรายโรงพยาบาล |
| หน่วยบริการ :         | กรุณาเลือก              | ~ | รายงานข้อมูลรายละเอียดคลินิกเทคนิคการแพทย์                            |
| เลขบัตรประชาชน :      | โปรดระบุ                |   | รายงานรายเดือน คลินิคเทคนิคการแพทย์                                   |
| วิธียืนยันดัวดน :     | กรุณาเลือก              | ~ | รายงานการขอ Authentication Code                                       |
| ปแบบรายงาน            |                         |   |                                                                       |
| ประเภทไฟล์ :          | EXCEL                   | • |                                                                       |
|                       |                         |   |                                                                       |

## รายงานการยืนยันตัวตน

#### รายงานจะถูกสร้างในหน้าหลักของรายงาน สามารถคลิกปุ่ม 址 เพื่อทำการดาวน์โหลดไฟล์ไปยัง Device ของท่าน

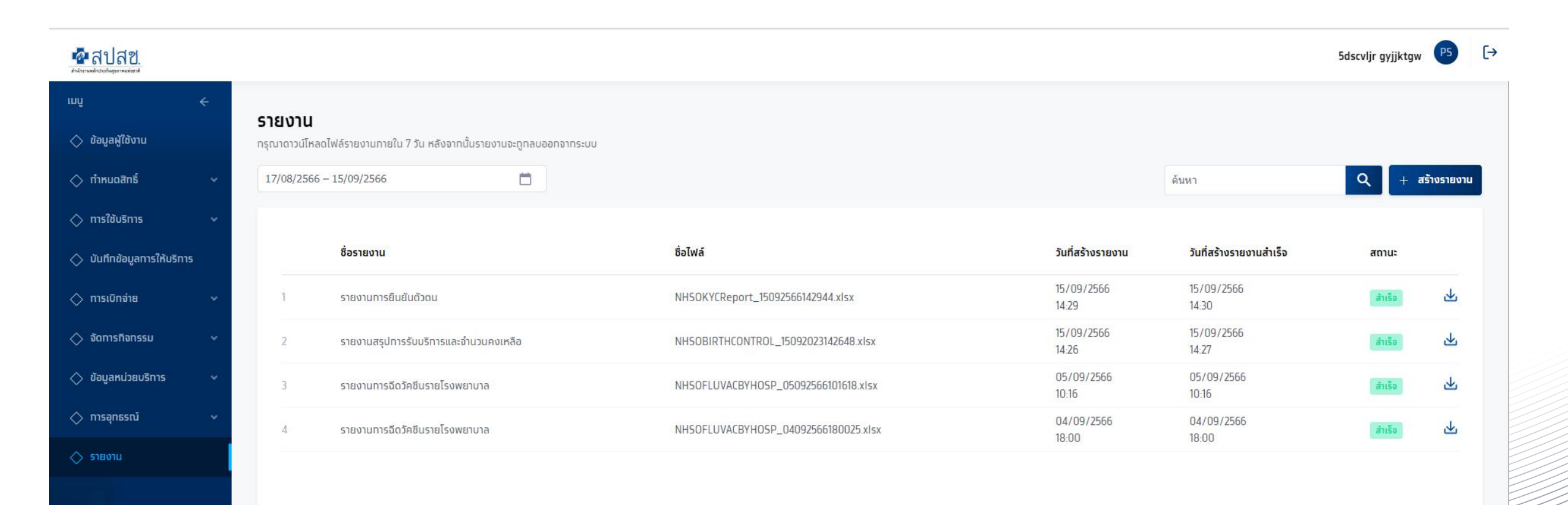

กรงไทย

## รายงานการยืนยันตัวตน

#### ้ไฟล์ที่ดาวน์โหลดมาจากถูกบีบอัดเป็นไฟล์ Zip และถูกเข้ารหัสไว้ ซึ่งรหัสผ่านในการเปิดไฟล์เป็น <mark>รหัสผู้ใช้งาน+รหัสหน่วยงาน</mark> (อักษรภาษาอังกฤษพิมใหญ่และตัวเลขเท่านั้น)

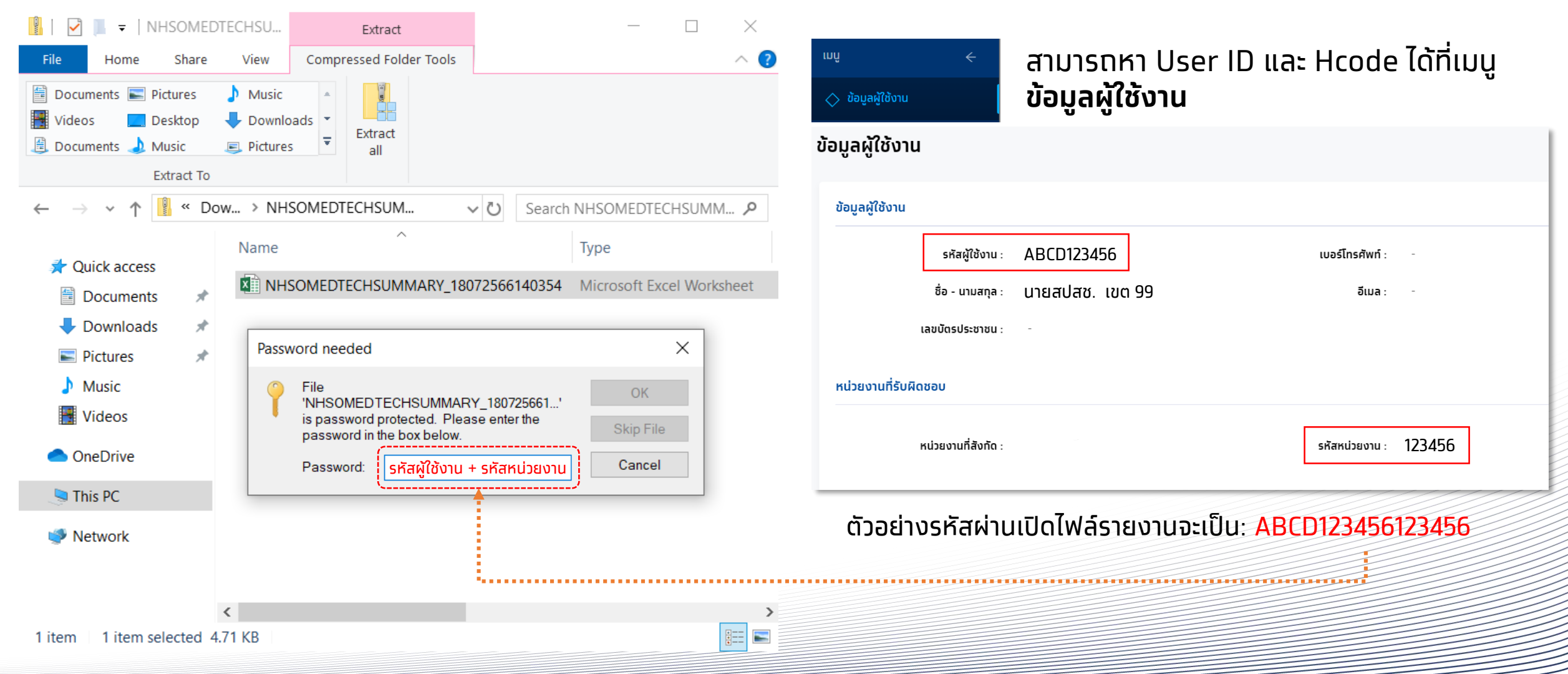

กรงไทย

### รายงานการยืนยันตัวตน

#### ตัวอย่างไฟล์รายงานการยืนยันตัวตน

| 2.5                |             |                  |                                        | 1                         |                       | 10000000000000000000000000000000000000 |                                            | 270                        |
|--------------------|-------------|------------------|----------------------------------------|---------------------------|-----------------------|----------------------------------------|--------------------------------------------|----------------------------|
|                    |             |                  |                                        |                           | รายงานการเ            | บ็นยันด้วดน                            |                                            |                            |
| วันที่เข้ารับบริกา | \$ 2023-09- | 01 - 2023-09-15  |                                        |                           |                       |                                        |                                            |                            |
| เขต                | ทั้งหมด     |                  |                                        |                           |                       |                                        |                                            |                            |
| หน่วยบริการ        | ทั้งหมด     |                  |                                        |                           |                       |                                        |                                            |                            |
| เลขบัตรประชาช      | น ทั้งหมด   |                  |                                        |                           |                       |                                        |                                            |                            |
| วิธียืนยันด้วดน    | ทั้งหมด     |                  |                                        |                           |                       |                                        |                                            |                            |
| เหตุผล             | ทั้งหมด     |                  |                                        |                           |                       |                                        |                                            |                            |
| #                  | รหัสหน่วย   | หม่วยบริการ      | ชื่อ - บามสกล                          | หมายเลขบัดรประชาชน/สติบัต | ลร วันที่เข้ารับบริกา | รวิธียืบยันด้วดน                       | หมายเหต                                    | หมายเลขบัตรประชาชนผู้ปกครอ |
|                    | 1 13814     | โรงพยาบาลศิริราช | TestGolf002 NewWester & then           | 616700000321              | 01/09/2023            | ลื่นๆ                                  |                                            |                            |
|                    | 2 13814     | โรงพยาบาลศิริราช | Test et an inclusion without           | Terse lavades             | 01/09/2023            | อื่นๆ                                  |                                            |                            |
|                    | 3 13814     | โรงพยาบาลศิริราช | Penting: Consolidation the             | 4775-0287771              | 01/09/2023            | กรอกข้อมูลบัตรประชาชน                  | บัตรประชาชนไม่ใช่ Smart Card               |                            |
|                    | 4 13814     | โรงพยาบาลศิริราช | PD7 5                                  | Search these services     | 01/09/2023            | กรอกข้อมูลบัตรประชาชน                  | บัตรประชาชนไม่ใช่ Smart Card               |                            |
|                    | 5 13814     | โรงพยาบาลศิริราช | 5. Contractions                        | 110 001901                | 01/09/2023            | กรอกข้อมูลบัตรประชาชน                  | บัตรประชาชนไม่ใช่ Smart Card               |                            |
|                    | 6 13814     | โรงพยาบาลศิริราช | man the as South                       | 110 - 1 - S 1500          | 01/09/2023            | OR Code/Virtual ID wash                | OR Code/Virtual ID ผ่วนแอปพลิเคชับเป็วดัง  |                            |
|                    | 7 13814     | โรงพยาบาลศิริราช | ender offender de                      | 11                        | 01/09/2023            | OR Code/Virtual ID ually               | OR Code/Virtual ID ผ่านแอปพลิเคชั่นเป่าดัง |                            |
|                    | 8 13814     | โรงพยาบาลศิริราช |                                        | T11010 11901              | 01/09/2023            | กรอกข้อมูลบัตรประชาชน                  | บัตรประชาวชนไม่ใช่ Smart Card              |                            |
|                    | 9 13814     | โรงพยาบาลศิริราช | AND THE REPORT OF                      | Property of the state     | 01/09/2023            | OR Code/Virtual ID wash                | OR Code/Virtual ID ผ่วนแอปพลิเคชั่นเป็วดัง |                            |
| 1                  | 0 13814     | โรงพยาบาลศิริราช | 5×                                     | The second second         | 01/09/2023            | กรอกพ้อมูลบัตรประชาชน                  | นัดรประชาชนไม่ใช่ Smart Card               |                            |
| 1                  | 1 13814     | โรงพยาบาลศิริราช | Standard are strained                  | Sector Press, 2793        | 01/09/2023            | กรอกข้อมูลบัตรประชาชน                  | บัตรประชาชนไม่ใช่ Smart Card               |                            |
| 1                  | 2 14971     | งานบริการสขภาพเ  | 371 meár. **                           | THERE AND AND AND         | 01/09/2023            | กรอกข้อมูลบัตรประชาชน                  | บัตรประชาชนไม่ใช่ Smart Card               |                            |
| 1                  | 3 13814     | โรงพยาบาลศิริราช | CARGE THE LEAST OF                     | Accession of the          | 01/09/2023            | กรอกข้อมูลบัตรประชาชน                  | บัตรประชาชนไม่ใช่ Smart Card               |                            |
| 1                  | 4 13814     | โรงพยาบาลศิริราช | C. HOM MARKS                           | E184. 182807              | 01/09/2023            | กรอกข้อมูลบัตรประชาชน                  | บัตรประชาชนไม่ใช่ Smart Card               |                            |
| 1                  | 5 13814     | โรงพยาบาลศิริราช | St.) Second 3                          | 4895                      | 01/09/2023            | กรอกข้อมูลบัตรประชาชน                  | บัตรประชาชนไม่ใช่ Smart Card               |                            |
| 1                  | 6 13814     | โรงพยาบาลศิริราช | and a manufacture and a manufacture of | Transie and               | 01/09/2023            | กรอกข้อมูลบัตรประชาชน                  | บัตรประชาชนไม่ใช่ Smart Card               |                            |
| 1                  | 7 13814     | โรงพยาบาลศิริราช | Printer, Section 42                    | 1604705-01821             | 01/09/2023            | กรอกข้อมูลบัตรประชาชน                  | บัตรประชาชนไม่ใช่ Smart Card               |                            |
| 1                  | 8 13814     | โรงพยาบาลศิริราช | SECTORNAL PROVIDENCE                   | Personal Const            | 01/09/2023            | OR Code/Virtual ID uaily               | OR Code/Virtual ID ผ่านแอปพลิเคชั่นเป่าดัง |                            |
| 1                  | 9 13814     | โรงพยาบาลศิริราช | 821 SurveyS.2                          | 50000 Mc 400 4000         | 01/09/2023            | กรอกข้อมูลบัตรประชาชน                  | บัตรประชาชนไม่ใช่ Smart Card               |                            |
| 2                  | 0 13814     | โรงพยาบาลศิริราช | B43 5.7/mt8.2                          | 3210-34313241             | 01/09/2023            | กรอกข้อมูลบัตรประชาชน                  | บัตรประชาชนไม่ใช่ Smart Card               |                            |

กรุงไทย